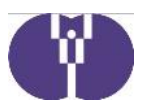

 $2 \quad 0 \quad 0 \quad 4 \quad - \quad 0 \quad 0 \quad 4$ 

2020年6月30日四訂

2018年8月20日

# 企業主導型保育事業(運営費及び施設利用給付費)の諸手続き

# 一月次報告·月次報告再申請、概算交付申請—

#### 1-1、月次報告

**毎月必須の報告・申請となります。**どのような運営を行ったのかや、児童数・職員数等の報告 を行います。概算交付等により前月までの助成をすでに行っている場合には、この申請の承認 後に、助成済額との差額分の精算を行います。

(1)申請期間 月次報告対象月の翌月1日から10日(未報告月分を含む)

※月次報告は毎月の報告が必須となります。

例) 8月分は、9月1日から10日に申請

- (2) 支払日 原則、月次報告対象月の翌々月末日(末日が平日でない場合は、直前の平日)
  - 例) 2020年9月1日から10日に申請した8月分は、2020年 10月30日に支払い
    - ※報告内容に調査が必要な場合や確認事項の回答の遅れ等がある場合に は、支払い時期が遅れることがあります。
- (3)支払項目 月次報告対象月分の運営費(基本分・加算分)・施設利用給付費・利用者負
   担額減免臨時給付費
  - ※防犯・安全対策強化加算及び運営支援システム導入加算は、3月概算交 付申請承認後に助成、年度・完了報告承認後に精算予定
  - ※利用者負担額減免臨時給付費(6月分)については、原則として7月に 月次報告を行っていただくことになりますが、利用者負担額減免臨時給 付費(4月分、5月分)については、1-2、月次報告再申請を行って いただくこととなります。詳しくは1-2をご確認ください。
- (4)申請手続 電子申請システムよりお手続きください。(4ページ以降参照)
- (5) 備考 ・2、3月分の月次報告については、年度報告内で行います。
  - ・令和2年7月1日に利用者負担額減免臨時給付費にかかるシステムをリリースします。既に申請されていた月次報告(主に5月月次報告)について、令和2年7月1日以降にお戻しした場合には、利用者負担額減免臨時給付費の入力が必要です。

※新型コロナウィルス感染症の状況により、上記手続き内容に変更が生じる可能性もありますので ご留意ください。変更が生じる場合は別途ご案内いたします。

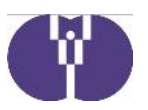

#### 1-2、月次報告再申請

事業変更申請を行った場合等、既に承認された月の月次報告の内容を変更する必要が生じた場合に 限り、<u>該当月の「1-1、月次報告」の承認後</u>に月次報告再申請を行う必要があります。この報告 により、当該月次報告との差額分の精算を行います。

※事業者による報告内容の誤りを修正するものではありません(月次報告は誤りの無いように ご申請ください)。

(1)対象事業者 ①事業変更申請の承認を受けた事業者

②定員・賃借料加算変更申請の承認を受けた事業者
③利用者負担額減免臨時給付費の助成(4月分・5月分)を受けた事業者※
④協会が変更を必要と判断した事業者

※既に6月の概算交付申請で4月分・5月分の利用者負担額減免臨時給付費の助成を受けた場合は、4月分・5月分について月次報告再申請で精算を行うため、当該申請は必須の手続きとなります(6月分は通常の月次報告での精算となります)。以下のフローより、必要な手続きをご確認ください。

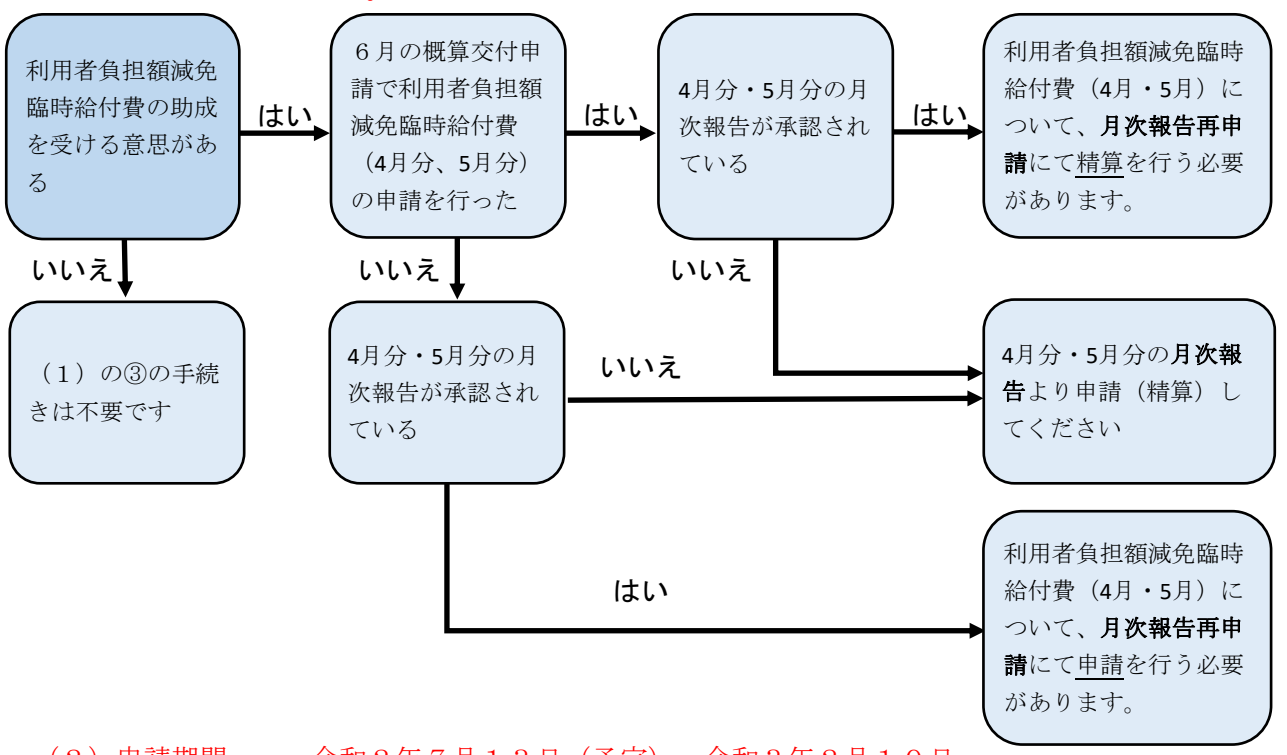

(2)申請期間 令和2年7月13日(予定)~令和3年2月10日

※事業変更申請および定員・賃借料加算変更申請が承認を受けた場合は、 翌月の10日までに申請してください。

 (3)支払日
 10日までに申請されたものは、申請された月の翌月末に精算 (末日が平日でない場合、直前の平日)
 例)8月10日に申請されたものは、9月末日に精算

- (4)申請手続 電子申請システムよりお手続きください(20ページ参照)
- (5)備考 月次報告再申請での申請内容をもって該当月の確定となります。
   年度報告により月次報告の修正は行えませんのでご留意ください。
   (協会が修正が必要と判断した場合を除く)

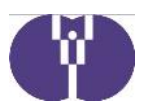

## 2、概算交付申請

概算交付申請は4月から翌年1月分については任意の申請となります。この申請を行うこと で申請月分の概算交付を受けることが可能です。前月までの助成をすでに行っている場合に は、この申請の承認後に差額分の精算を行います。

(1)申請期間 概算交付申請対象月の1日から10日

例) 8月分は、8月1日から10日に申請

- (2) 支払日 概算交付申請対象月の当月末日(末日が平日でない場合、直前の平日)
  - 例) 2020年8月1日から10日に申請した8月分は、 2020年8月31日に支払い
- (3) 支払項目 概算交付対象月分の運営費(基本分・加算分)・施設利用給付費

※病児保育加算(加算分)、病後児保育加算(加算分)、預かりサー ビス加算(一般型)は、月次報告承認後に助成

- ※防犯・安全対策強化加算及び運営支援システム導入加算は、3月概算 交付申請承認後に助成、年度・完了報告承認後に精算予定
- (4)申請手続 電子申請システムよりお手続きください(21ページ以降参照)
- (5)備考 1-1の(5)のとおり、2・3月分の月次報告は行えません。そのため、2・3月の概算交付申請は必須の手続きとなります。

《参考》月次報告と概算交付申請

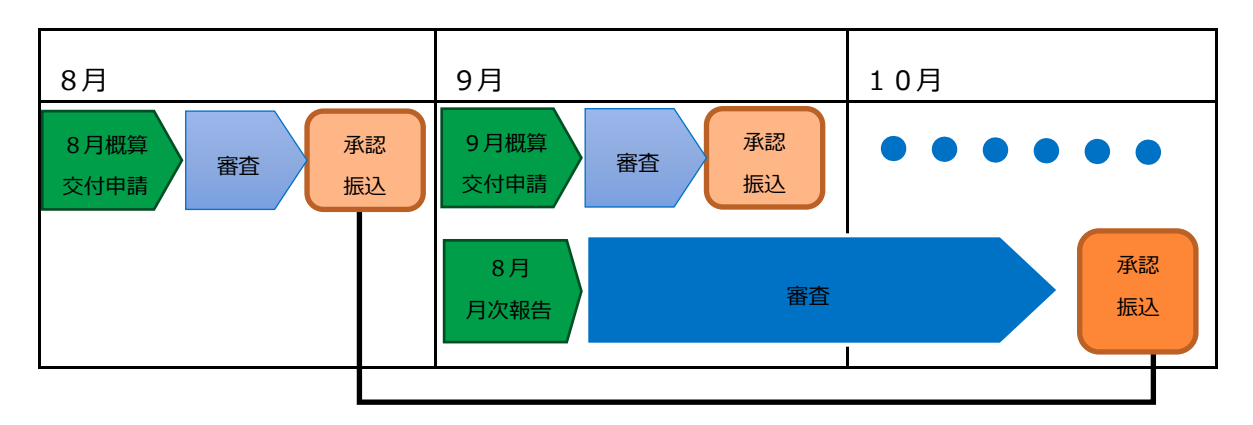

8月概算申請交付額との差分

# 月次報告の申請方法

1 申請と助成金受取のイメージ(例)

※2020年7月分月次報告の場合の申請日・受取日のイメージ

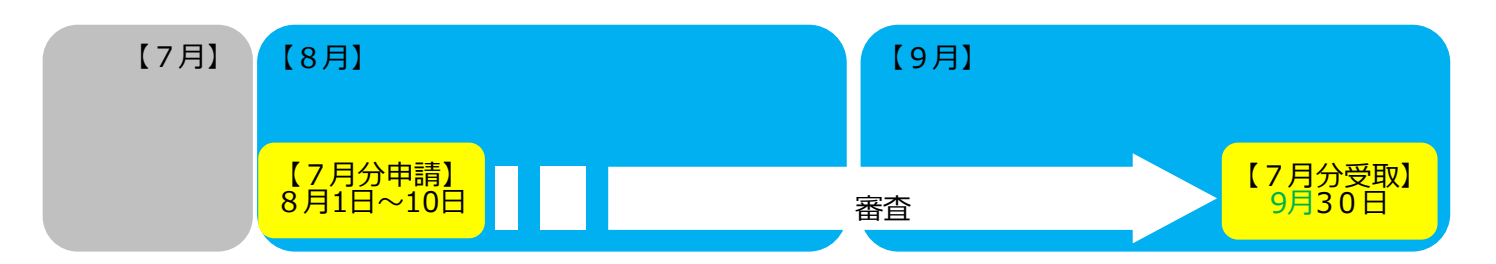

7月分の月次報告は、上記のように8月1日~10日の間に、下記手順にて行ってください。

申請期間は土曜・日曜・祝日による日程変更はありません。申し込み後、当協会にて審査を行い ます。内容に問題が無ければ翌月末(月末が土曜・日曜・祝日の場合は直前の平日)にお振り込 みいたします。

2 添付書類

①年度の初回の月次報告時のみ提出する書類

- ・各種資格証明書(保育士証・看護師証、子育て支援員証等)
- ・傷害保険証券及び賠償責任保険証券

【災害共済給付制度に法人として<u>新たに加入</u>する場合】

- 1 災害共済給付契約申込書
- 2 共済掛金支払明細書
- 3 2の支払いが確認できる書類(振込明細書等)
- 4 災害共済給付契約書

【災害共済給付制度に法人として既に加入している場合】

- 1 令和2年度災害共済給付契約名簿更新書 (公印押印のもの)
- 2 共済掛金支払明細書

3 2の支払いが確認できる書類(振込明細書等)

※4/1~4/30新規加入の場合は上記ではなく「災害共済給付契約に係る児童生徒等の転入学届」を添付し、<u>当該年度</u>5月月次報告時に上記1~3を添付する。

※6/1~3/31新規加入の場合は上記ではなく「災害共済給付契約に係る児童生徒等の転入学届」を添付し、次年度5月月次報告時に上記1~3を添付する。

○災害共済給付制度以外の保険に加入をされた方

災害共済給付制度と同等以上の給付水準の傷害保険証券及び賠償責任保険証券

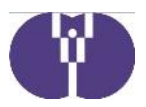

②毎月の月次報告時に提出する書類

・直近の子ども子育て拠出金の支払が確認できる資料(社会保険料領収済額通知書等)
 <地域枠(弾力措置)児童がいる場合>

- ·入所保留通知書 ※每月添付
- <無償化対象の児童を預かった場合>
  - ・支給認定証(地域枠のみ)
  - · 共同利用契約書(従業員枠(連携企業))
  - ※各児童ごとに入所月(継続申請を行った施設の4月分含む)の月次報告のみの提出で可。ただし 支給認定証は有効期限内である必要があるため、有効期限を超えた場合、新たな支給認定証の添 付が必要
- <夜間保育加算を申請する場合>

・登園表

上記の他、保育従事者と加算対象職員の採用・入替を行った場合等は各種資格証明書の添付をお願い 致します。

- ③処遇改善加算を申請された場合に提出する書類
  - 申請後、最初の処遇改善加算対象月の月次報告には新旧の給与規程の提出が必要になります。
    - ・給与規程(新):変更部分に印をつけてください
    - ・給与規程(旧):労働基準監督署の捺印がされていることが原則となります
  - ※協会で承認した給与規程で「処遇改善」の部分に変更が生じる場合は、変更前と変更後の給 与規程を速やかに提出してください。
  - ※継続申請の場合、4月月次報告の際、給与規程の「処遇改善」の部分に変更がない場合は、 給与規程に変更がない旨をご報告ください。

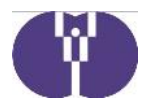

3 2020年度からのシステム申請における変更点

※4月~6月分については、新型コロナウィルス感染症を事由とする出欠席も加味すること。

- ①<児童表>③定期的な利用のない児童(カレンダー入力)
  - (旧)基本分カレンダー入力 → (新)児童ごとに児童名簿カレンダーの登園日に☑を入れる
     ※天災・コロナ欠は☑を入れてください。入力方法は10ページをご覧ください。

②<児童表>①月初日の在籍児童 ②月途中に入退所した児童

(出席日数、欠席日数、うちニーズなし日数)

出席日数 :実際に登園した日数+新型コロナウィルスを事由とする欠席日数 を入力

欠席日数 :登園の予定であったが欠席した日数(コロナ欠による欠席を除く)を入力

うちニーズなし日数:欠席日数のうち、児童の病欠や天災による欠席を除く日数を入力

※児童の病欠や天災による欠席の場合は備考欄にその旨を記載してください。

- (例)●●(児童名):病欠2日
  - ●●(児童名):台風のため欠席1日 (大雨・強風警報あり)

※新型コロナウィルスを事由とする欠席に該当するかは23ページをご参照ください。

※新型コロナウィルスを事由とする欠席日数を含めた場合は、別途「月次実態報告書」を提 出してください。(企業主導型保育事業ポータル「通知・様式ダウンロード」>「電子申 請の運用」内に掲載)

※欠席日数に休日(もともと登園する予定がない日)は含みません。

※定期的な利用のない児童は、「欠席」「ニーズなし」欄は入力不要です。

③基本分カレンダーの場所が移動しました。

(旧) (画面2)月次報告作成・編集 → (新) (画面1)利用児童及び職員表作成・編集
 ※児童を預かった日に開所日☑をいれてください。

※新型コロナウィルスを事由とした閉所の場合は開所日☑をいれてください。

(施設から登園自粛を要請した場合は協会へ休所届が必要です)

④<児童表>に利用者負担額減免臨時給付費の入力欄を追加しました。

※利用者負担額減免臨時給付費は、<u>協会に休所届を提出している事業者が対象です。</u>申請内で提 出有無の☑をいれていただきます。未提出の方はログイン後お知らせ欄の「報告フォーム」よ り速やかに提出してください。

※利用者負担額減免臨時給付費は、無償化対象の児童は対象外です。

※利用者負担額減免臨時給付費については9ページをご覧ください。

⑤預かりサービス(余裕活用型)を変更しました。

加算カレンダーの人数入力欄の中の余裕活用型欄の中に「うち特別支援児童」を追加。

※特別支援児童とは、障害児・多胎児の方です。入力方法は17ページをご覧下さい。

※特別支援児童に該当する場合、身体障害者手帳、特別児童扶養手当の受給者証、児童発達支援 事業所等の障害児支援サービスの受給者証等の確認が必要です。(月次報告に添付は不要で す)

# 4 月次報告申請手続き方法

企業主導型保育事業

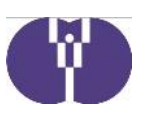

|                                                                                    |                                                            | ポータルサイトからログイン         |
|------------------------------------------------------------------------------------|------------------------------------------------------------|-----------------------|
| 電子申請メニュー                                                                           | パスワード変更 ログア                                                | (株<br>2)-             |
|                                                                                    |                                                            | 申請についてのお知らせを掲載し       |
|                                                                                    | お知らせ                                                       | ます。随時ご確認ください。         |
| 【2020-03-02】 新型コロナウイルス爆発症 <br>新型コロナウイルス感染症により企業主導型保育施調<br>は、以下のフォームよりご報告いただきますようお源 | こよる保育施設の状況調査<br>総依所する場合や子供や職員が感染者・濃厚接触者となった場合に<br>W-いたします。 | 、                     |
| <u>報告フォームはこちら</u><br>※スマートフォンからの報告も可能です。<br>※URLは企業主導型保育施設運営者及び施設責任者等              | による管理をお願いなっます。                                             | 申請年度になっていることを確認       |
| 年度選択 2020年度(令和2年) 🖌 ※電子申請                                                          | の対象年度を選択してください。                                            | 「月次報告(運営費)」を選択        |
| 【助成申込】                                                                             | 【助成申込】                                                     |                       |
| ・ <u>助成申込(運営費)</u>                                                                 | <ul> <li>助成申込(整備費)</li> </ul>                              | 【振込口座未登録の方】           |
| 【助成決定後】<br>・ 月次報告(運営費)                                                             | 【助成決定後】<br>• 概算交付申請(整備費)                                   | 振込銀行口座の登録及び※通帳の       |
| ・ 概算交付申請(運営費)                                                                      | <ul> <li>事業完了報告(整備費)</li> </ul>                            | コピー(①表紙及び②表紙の裏面       |
| <ul> <li>事業変更申請(運営費)</li> </ul>                                                    | · 消費税仕入控除税額報告(整備費)                                         | (口座情報が印字された面))の       |
| <ul> <li>         ・  <u>定員変更申請(運営費)</u> </li> </ul>                                |                                                            | アップロードが必要             |
| <ul> <li> <u>年度報告及び完了報告(運営費)</u> </li> <li> <u>消費税仕入控除税額報告(運営費)</u> </li> </ul>    |                                                            | ※当座預金、ネットバンク等で通       |
|                                                                                    |                                                            | 帳かない場合は、日座樹正照合表       |
| お問い合わせ                                                                             | 企業情報                                                       | 等の日座情報(名義と日座番号)       |
| <u>anno en c</u>                                                                   | <ul> <li>企業情報変更申請</li> </ul>                               | が印子された部分をノックロート       |
|                                                                                    |                                                            | (口座変更が必要な場合は、一度       |
|                                                                                    |                                                            | 児童育成協会〔03-5357-1139〕ま |
|                                                                                    |                                                            | でお問い合わせください)          |

| (          | 運営費)月次報告                            | 一覧                           |               |               |           | パスワード変更 ログア | 18<br>17 |                                    |
|------------|-------------------------------------|------------------------------|---------------|---------------|-----------|-------------|----------|------------------------------------|
| · 107<br>2 | <u>ミメニュー</u> > (運営費)<br>020年度 月次報告( | <sub>月次報告一覧</sub><br>(運営費)一覧 |               |               |           |             |          | 複数施設の助成決定を受けている<br>場合は、ここから申請する施設を |
|            | 保有地設合                               | 【サンプル】肥富                     | 『育成協会保育職(助) 🖌 | 選択            | ]         |             |          | 速択し、「速択」を押す。                       |
|            | 保育施設名                               | 【サンブル】児童                     | 育成協会保育副(助成)   | 走)(UK0243137) | o         |             |          | 申請を行う月の報告書欄の                       |
|            | я                                   | 報告種別                         | 報告状況          | 書査状況          | RMM       | 報告書         | /        |                                    |
|            | 4月                                  | 継続・暫定                        | 報告中           | 未審査           | 854,696   | 表示          |          | 「新規作成」をクリックし、報告                    |
|            | 5 月                                 | 継続・哲定                        | 報告中           | 未審査           | 608,356   | 表示          |          | 書を作成                               |
|            | 6月                                  | 継続・暫定                        | 報告中           | 未審査           | 824,986   | 表示          |          |                                    |
|            | 7月                                  | 維統·暫定                        | 報告中           | 未審査           | 933,596   | 表示          |          | 「作成再開」は一時保存した続き                    |
|            | 8月                                  | 継続・暫定                        | 報告中           | 未審査           | 1,054,446 | 表示          |          |                                    |
|            | 9月                                  | 継続・暫定                        | 報告中           | 未審査           | 1,284,589 | 表示          |          | を作成する場合                            |
|            | 10 月                                | 継続・暫定                        | 報告中           | 未審査           | 1,357,949 | 表示          |          |                                    |
|            | 11 月                                | 継続・暫定                        | 報告中           | 未審査           | 712,040   | 表示          |          | 削除」は申請書を削除する場合                     |
|            | 12 月                                | 維統·哲定                        | 一時保存          |               | 0         | 作成再開 開放     |          |                                    |
|            | 1月                                  |                              |               |               | •         | 新規作成        |          | 「表示」は承認済みの内容を確認                    |
| *          | 「月次報告」新規作成時                         | の利用児童及び職員                    | 表は、前月分の月次報    | 告のデータが自動反映    | されます。     |             |          | する場合                               |

※「月次報告」新規作成時の利用児童及び職員表は、前月分の月次報告のデータが自動反映されます。
※「月次報告再申請」新規作成時の利用児童及び職員表は、対象月の承認済みデータが自動反映されます。

∧-ב⊐×

7

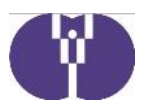

◎画面操作を行わないと15分で自動的にログアウトします。「一時保存」ボタンを押しながら入力してください。
◎画面遷移や実行に時間がかかる場合があります。更新中の表示が消えるまで次の操作は控えてください。

### (画面1)利用児童及び職員表作成・編集

■こちらの画面入力を行わないと申請ができません。また記載漏れがあると次ページで正しくカウントされません。

## ≪基本情報≫

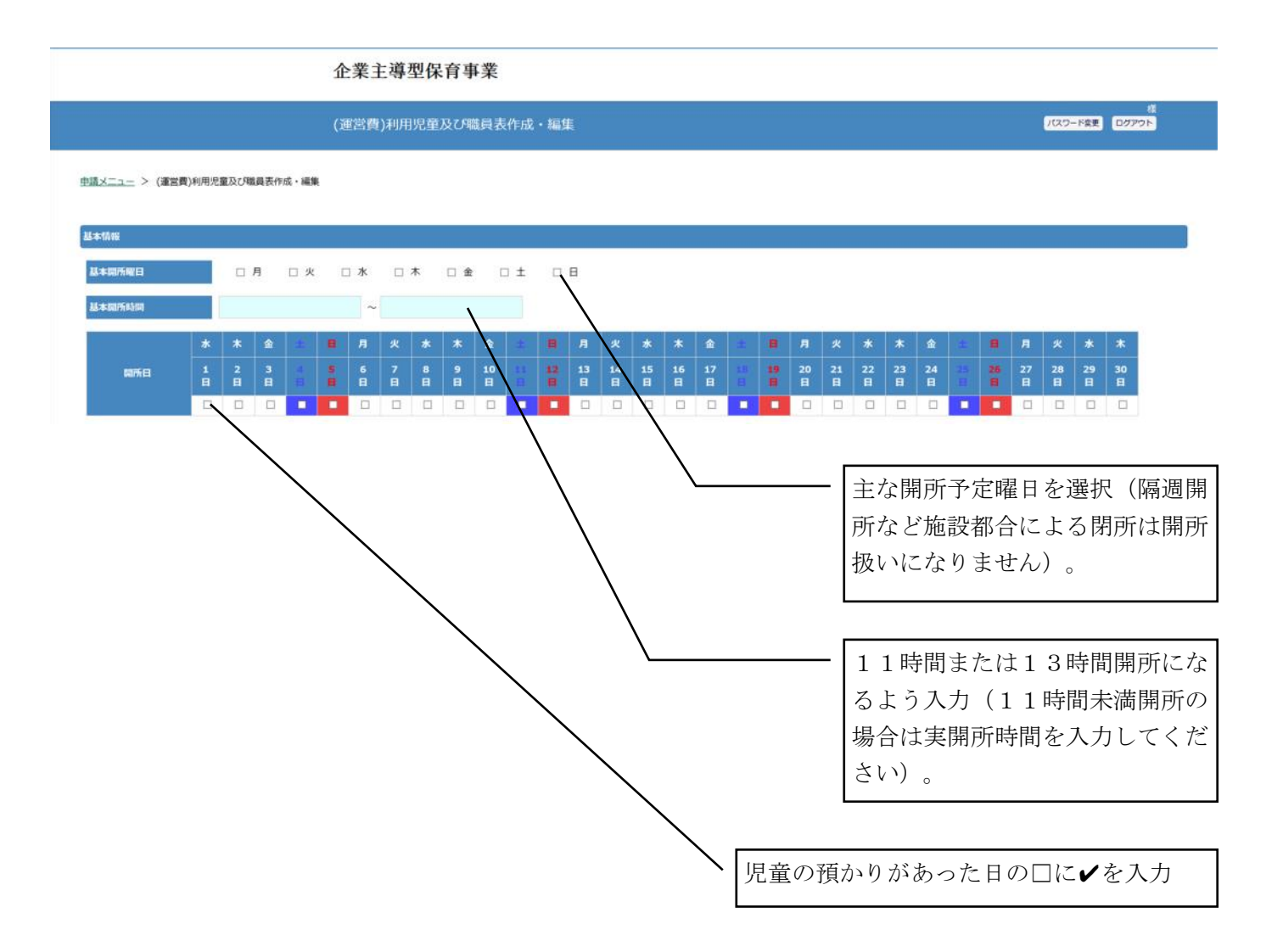

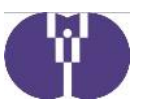

■児童表、職員表の各項目に名簿を追加するときは表右下の操作「追加」を押してください。記入したものを全て 空白にしてください。「削除」する場合につきましては表示が1行のみの場合は実行できません。

≪児童表≫ 次の3つの項目に分類されます。1人の児童が重複して入力されることはありません。①月初日の在籍児童 月16日以上の契約であり、月16日以上の利用があった児童

②月途中に入退所した児童
③定期的な利用のない児童

月16日以上の契約であり、月途中に入退所した児童

- ・月15日以下の契約であり、1日以上の利用があった児童
  - ・月16日以上の契約があるが、児童の病欠・天災以外の理由で月15日以下 の利用となった児童
  - ・同月内で「入所」と「退所」がある児童 ※一時預かりは記載しない

※詳しくは15ページの留意事項をご覧ください。

【氏名】【生年月日】 生年月日欄をクリックするとカレンダーが表示、選択。年齢区分は自動表示 【従業員枠、地域枠の別】「従業員枠(自社)」「従業員枠(連携企業)」「地域枠」「地域枠(弾力措置)」から選択 ※在籍児童数が定員を超過した分および地域枠(弾力措置以外)が定員の50%を超過した分につきましては助成対象外です。 ※「従業員枠(連携企業)」を選択した場合は連携契約企業名(共同利用企業名)を入力

## 【出席日数、欠席日数等】

「出席日数」は実際に出席した日数を入力。「欠席日数」は**契約日のうち欠席した日数**を入力。「うちニーズなし日数」は欠席 の理由が児童の病欠、天災以外で欠席した**内数**を入力。(欠席日数≧うちニーズなし日数)

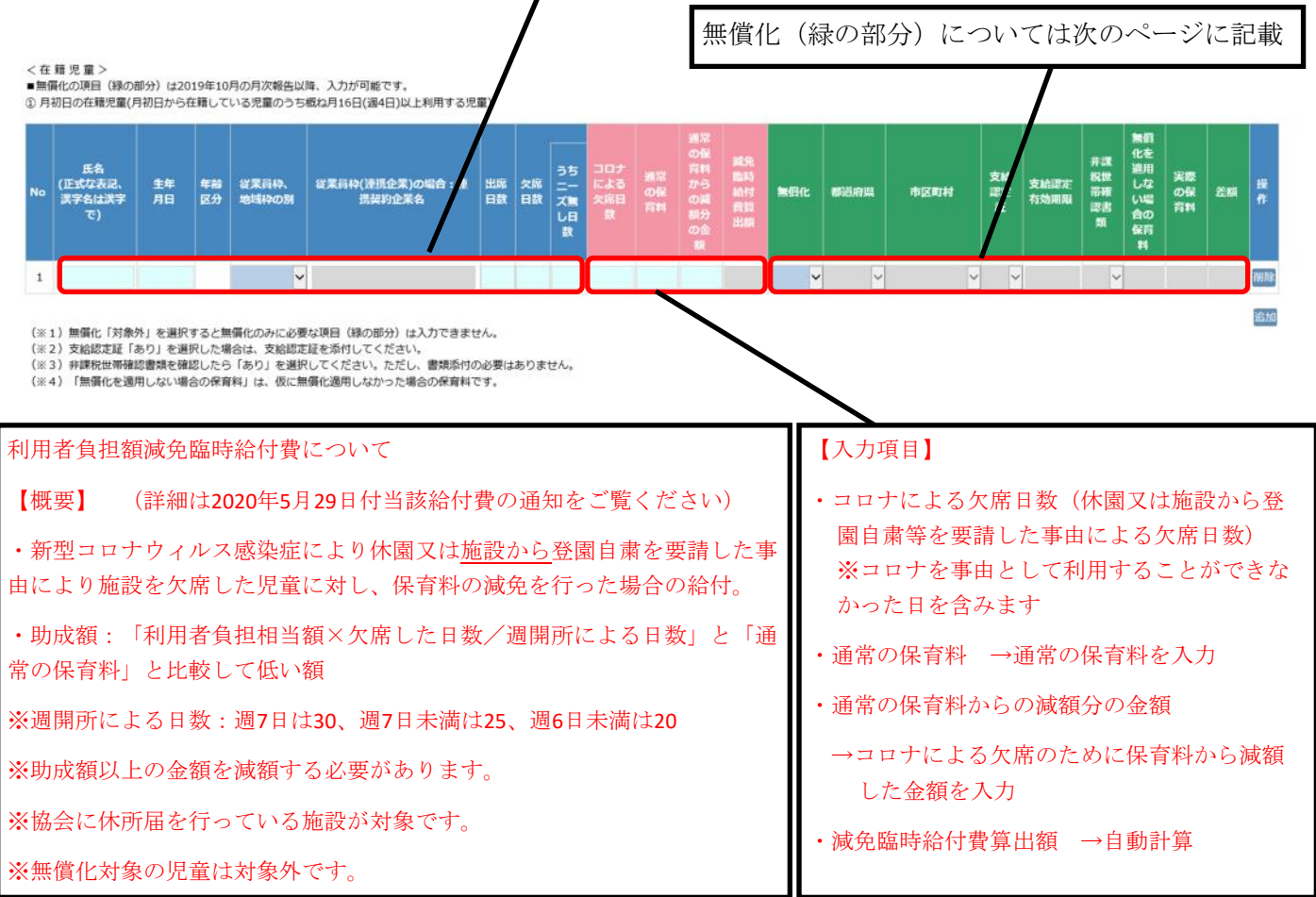

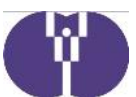

| 無償化について ※詳細はポータルサ           | イト>通知・様式ダウンロード>1.要綱・要領・留意事項>2. をご覧ください。                                              |  |  |  |  |  |  |
|-----------------------------|--------------------------------------------------------------------------------------|--|--|--|--|--|--|
| ・3-5歳は原則無償化対象です。3-5歳て       | ・3-5歳は原則無償化対象です。3-5歳で対象外を選択する場合は、備考欄に理由を記載してください。                                    |  |  |  |  |  |  |
| ・0-2歳は住民税非課税世帯(生活保護         | 者、里親含む)である場合に対象となります。                                                                |  |  |  |  |  |  |
| (緑の部分)                      |                                                                                      |  |  |  |  |  |  |
| 【無償化】                       | 対象の場合は「対象」を選択。(3-5歳は原則「対象」)<br>※初期値は「対象外」になっています。                                    |  |  |  |  |  |  |
| 【都道府県】【市区町村】                | 児童の居住地をプルダウンで選択 <mark>(対象の場合入力必須</mark> )                                            |  |  |  |  |  |  |
| 【支給認定証】【支給認定有効期間】           | 地域枠(弾力措置含む)の場合のみ入力                                                                   |  |  |  |  |  |  |
| 【非課税世帯確認書類】                 | 0-2歳の対象児童で書類確認をした場合「あり」を選択 <u>※書類添付は不要</u>                                           |  |  |  |  |  |  |
| 【無償化を適用しない場合の保育料】           | 仮に無償化を適用しなかった場合の対象児童の保育料を入力                                                          |  |  |  |  |  |  |
| 【実際の保育料】                    | 対象児童の対象月の保育料を入力                                                                      |  |  |  |  |  |  |
| 【差額】(自動表示) ※赤字になる:<br>費を引いた | 場合は <u>実際の保育料</u> が、 <u>無償化を適用しない場合の保育料</u> から <u>施設利用給付</u><br>金額を下回っているか再度確認してください |  |  |  |  |  |  |

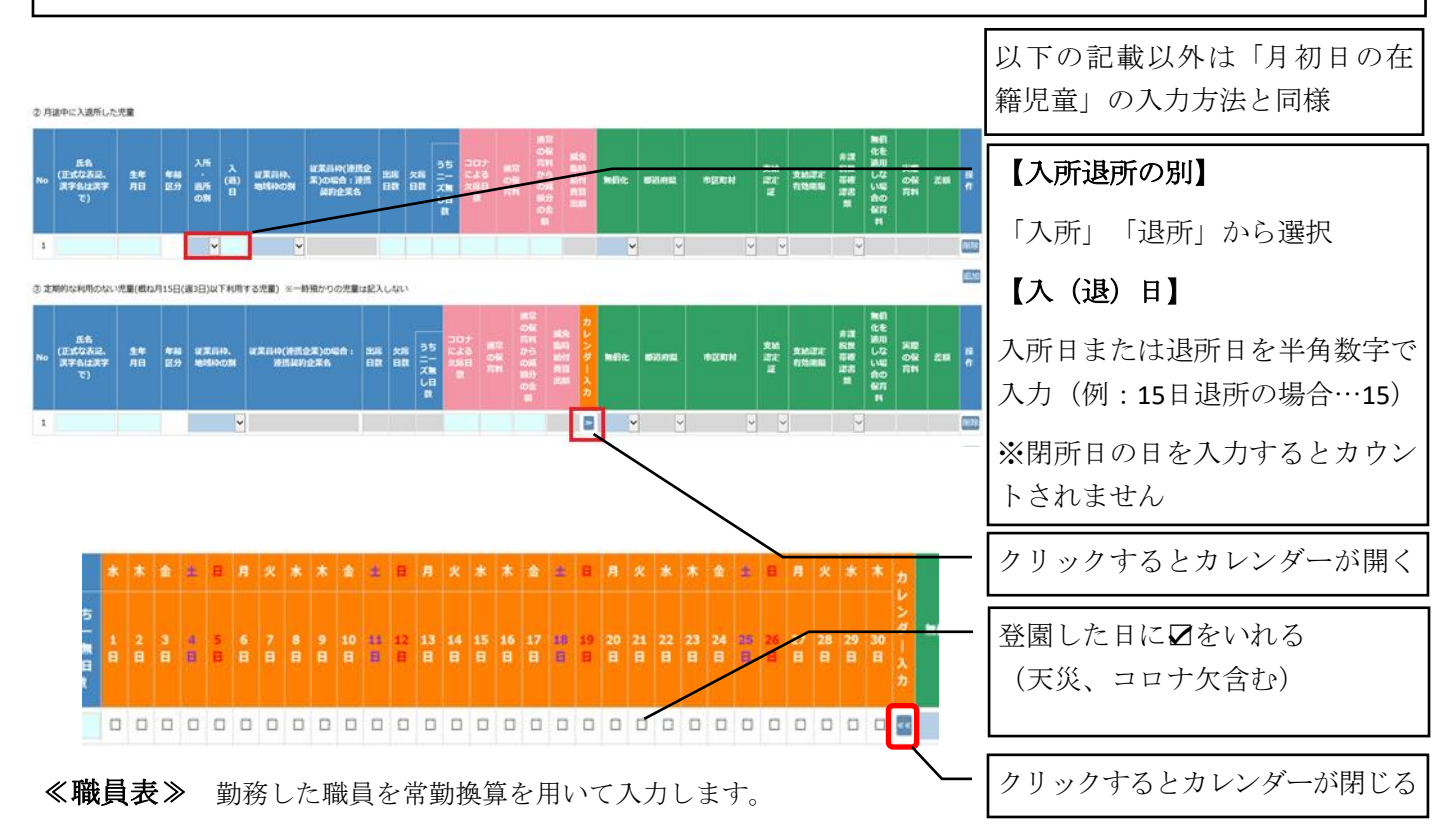

常勤換算とは、当該職員の1か月間の勤務時間の合計を保育施設の就業規則等で定めた常勤職員の1か月の勤務時 間数に換算して計算したものです。

当該職員の1か月の勤務時間数 ÷ 就業規則等で定めた常勤職員の1か月の勤務時間数(小数点2位四捨五入)

(例) 常勤職員の1か月の勤務時間数が160時間の施設の場合

- ・超過勤務時間は含みません。
- ・1人あたりの上限は1.0です。
- 160時間勤務した職員:160÷160=1 常勤換算1 /120時間勤務した職員:120÷160=0.75 常勤換算0.8 ・労働日とみなされる日(年次有給休暇等)は勤務時間に含ま れますが、欠勤した場合は勤務時間には含まれません。

※新型コロナウィルスの事由がある場合は23~24ページをご覧下さい。

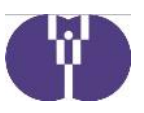

| - | 140 54 14 -           |                     |
|---|-----------------------|---------------------|
| ٢ | 保育従事者数(基本分:基本分の保育従事者、 | 保育士数の計算の基になる従事者を記入) |

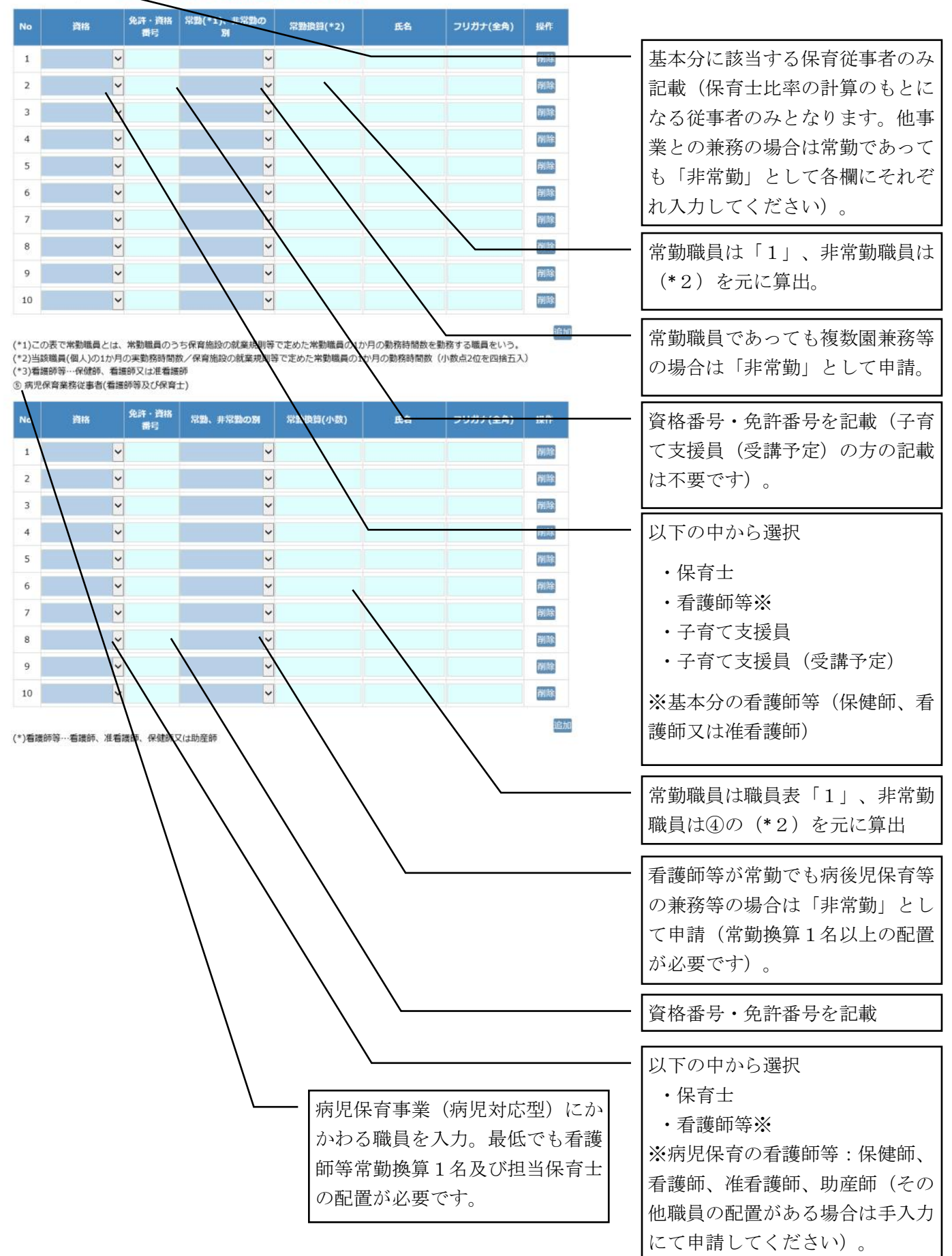

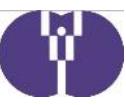

| 6 A | 後児保育業 | 務従事者(非 | 「護師等及び | 『保育士) |
|-----|-------|--------|--------|-------|
|-----|-------|--------|--------|-------|

| No                                                                                                    | 資格 免許·資格<br>番号                                                                                                    | 常勤、非常勤の別                                                                                                    | 2動換算(小数) 氏名                                                                                                    | フリガナ(全角) | 操作                                                                                                    |                                                                                                    |
|----------------------------------------------------------------------------------------------------|----------------------------------------------------------------------------------------------------|----------------------------------------------------------------------------------------------------|----------------------------------------------------------------------------------------------------|----------|----------------------------------------------------------------------------------------------------|----------------------------------------------------------------------------------------------------|
| 1                                                                                                    | ×                                                                                                    |                                                                                                    |                                                                                                    |          | 制制                                                                                                    |                                                                                                    |
| 2                                                                                                    | ·                                                                                                    | ~                                                                                                    |                                                                                                    |          | 削标                                                                                                    |                                                                                                    |
| 3                                                                                                    | ~                                                                                                    | ~                                                                                                    |                                                                                                    |          | 削除                                                                                                    | かかわる職員を入力(最低で                                                                                                    |
| 4                                                                                                    | ~                                                                                                    | ~                                                                                                    |                                                                                                    |          | 削除                                                                                                    | 護師等常勤換算1名及び担当                                                                                                    |
| 5                                                                                                    | ×                                                                                                    | ~                                                                                                    |                                                                                                    |          | 削除                                                                                                    | 士の配置が必要です)。                                                                                                    |
| 6                                                                                                    | ×                                                                                                    | ~                                                                                                    |                                                                                                    |          | 削餘                                                                                                    |                                                                                                    |
| 7                                                                                                    | ~                                                                                                    | ~                                                                                                    |                                                                                                    |          | 削除                                                                                                    |                                                                                                    |
| 8                                                                                                    | ×                                                                                                    | ~                                                                                                    |                                                                                                    |          | 削除                                                                                                    | 者」を参考に入力                                                                                                    |
| 9                                                                                                    | ~                                                                                                    | ~                                                                                                    |                                                                                                    |          | 削除                                                                                                    |                                                                                                    |
| 10                                                                                                    | ×                                                                                                    | ~                                                                                                    |                                                                                                    |          | 削除                                                                                                    | 病児保育事業(休調不良児                                                                                                    |
| ⑦ 体調子                                                                                                    | 、良児業務従事者(看護師等)                                                                                                    |                                                                                                    |                                                                                                    |          | 追加                                                                                                    | 刑しにかかわる職員を入力(                                                                                                    |
|                                                                                                    | 会許・資格                                                                                                    | and and the local                                                                                                    |                                                                                                    |          | 1.10                                                                                                    | 主任になる報貨を入り                                                                                                    |
| No                                                                                                    | 資格 番号                                                                                                    | 常勤、非常勤の別                                                                                                    | 常動換算(小数) 氏名                                                                                                    | フリガナ(全角) | 操作                                                                                                    | ても1週前寺市動換算1名が                                                                                                    |
| 1                                                                                                    | ×                                                                                                    | ~                                                                                                    |                                                                                                    |          | 削除                                                                                                    | です)。                                                                                                    |
| 2                                                                                                    | ~                                                                                                    | ~                                                                                                    |                                                                                                    |          | 削除                                                                                                    |                                                                                                    |
| 3                                                                                                    | ×                                                                                                    | ~                                                                                                    |                                                                                                    |          | 開設                                                                                                    |                                                                                                    |
| 4                                                                                                    | <u>~</u>                                                                                                    | <u> </u>                                                                                                    |                                                                                                    |          | 削除                                                                                                    | の配直がある場合は手入力に                                                                                                    |
| 5                                                                                                    | ¥                                                                                                    | ~                                                                                                    |                                                                                                    |          | 削除                                                                                                    | 請してください)。                                                                                                    |
| 6                                                                                                    | ¥                                                                                                    | ~                                                                                                    |                                                                                                    |          | 削除                                                                                                    |                                                                                                    |
| 7                                                                                                    | ×                                                                                                    | >                                                                                                    | 4                                                                                                    |          | 削時                                                                                                    |                                                                                                    |
| 8                                                                                                    | ×                                                                                                    | ~                                                                                                    |                                                                                                    |          | 削除                                                                                                    | 者」を参考に人力                                                                                                    |
| 9                                                                                                    | ~                                                                                                    | ~                                                                                                    |                                                                                                    |          | 削除                                                                                                    |                                                                                                    |
| 10                                                                                                    | ~                                                                                                    | ~                                                                                                    |                                                                                                    |          | 削許                                                                                                    | ―――   預かりサービス(一般型)に                                                                                                    |
|                                                                                                    |                                                                                                    |                                                                                                    |                                                                                                    |          |                                                                                                    |                                                                                                    |
| の預かり                                                                                                    | )サービス(一般型)掌務従事者(保                                                                                                    | 音十、子育て支援員、家庭的の                                                                                                    | <b>保音者</b> )                                                                                                    |          | 追加                                                                                                    | わる職員を入力(最低でも専                                                                                                    |
| り預かり                                                                                                    | )サービス(一般型)業務従事者(保<br>免許・資格                                                                                                    | 育士、子育て支援員、家庭的化                                                                                                    | 保育者)                                                                                                    |          | 違加                                                                                                    | わる職員を入力(最低でも専<br>保育士1名が必要です)。                                                                                                    |
| B 預かり<br>No                                                                                                    | )サービス(一般型)業務従事者(保<br>資格<br>発序・資格<br>番号                                                                                                    | 育士、子育て支援員、家庭的作<br>常勤、非常勤の別 常                                                                                                    | <b>保育者)</b><br>容勤換算(小数) 氏名                                                                                                    | フリガナ(全角) | 追加<br>操作                                                                                                    | わる職員を入力(最低でも専<br>保育士1名が必要です)。                                                                                                    |
| <ul> <li>預かり</li> <li>No</li> <li>1</li> </ul>                                                                                                    | )サービス(一般型)業務従事者(保<br>資格<br>発許・資格<br>満号                                                                                                    | 育士、子育で支援員、家庭的                                                                                                    | 深育者)<br>2.勤快算(小数) <b>正名</b>                                                                                                    | フリガナ(全角) | 識加<br>操作<br>副辭                                                                                                    | <ul> <li>わる職員を入力(最低でも専<br/>保育士1名が必要です)。</li> <li>以下の中から選択</li> <li>(県育士)</li> </ul>                                                                                                    |
| <ul> <li>り預かり</li> <li>No</li> <li>1</li> <li>2</li> </ul>                                                                                                    | )サービス(一般型)業務従事者(保<br>資格<br>発許・資格<br>費号                                                                                                    | 育士、子育て支援員、家庭的<br>家塾、非常勤の別 8<br>・<br>・<br>・<br>・<br>・<br>・<br>・<br>・<br>、<br>・<br>、<br>の<br>・<br>の<br>、<br>の<br>、<br>の<br>、<br>の<br>の<br>の<br>の<br>の<br>、<br>の<br>、<br>の<br>の<br>の<br>の<br>の<br>の<br>の<br>の<br>の<br>の<br>の<br>の<br>の                                                                                                    | <b>保育者)</b><br>2勤預約(小数) 氏名                                                                                                    | フリガナ(全角) | 違加<br>梁作<br>削除<br>削除                                                                                                    | <ul> <li>わる職員を入力(最低でも専<br/>保育士1名が必要です)。</li> <li>以下の中から選択</li> <li>・保育士</li> </ul>                                                                                                    |
| 9 預から<br>No<br>1<br>2<br>3                                                                                                    | )サービス(一般型)業務従事者(保<br>資格<br>発達・資格<br>マ<br>マ                                                                                                    | 育士、子育で支援員、家庭的                                                                                                    | 保育者)<br>233级到(小数) 氏名                                                                                                    | フリガナ(金角) | 追加<br>操作<br>例除<br>例除                                                                                                    | <ul> <li>わる職員を入力(最低でも専<br/>保育士1名が必要です)。</li> <li>以下の中から選択</li> <li>・保育士</li> <li>・家庭的保育者</li> </ul>                                                                                                    |
| 9 預かで<br>No<br>1<br>2<br>3<br>4                                                                                                    | Dサービス(一般型)業務従事者(保<br>資格<br>発祥・資格<br>費<br>マ<br>マ<br>マ<br>マ<br>マ                                                                                                    | 育士、子育て支援員、家庭的f                                                                                                    | <b>保育者)</b><br>定勤預約(小数) 氏名                                                                                                    | フリガナ(全角) | 識加<br>操作<br>例除<br>例除<br>例除                                                                                                    | <ul> <li>わる職員を入力(最低でも専<br/>保育士1名が必要です)。</li> <li>以下の中から選択</li> <li>・保育士</li> <li>・家庭的保育者</li> <li>・子育て支援員</li> </ul>                                                                                                    |
| 9 預かり<br>No<br>1<br>2<br>3<br>4<br>5                                                                                                    | )サービス(一般型)薬務従事者(保<br>資格<br>発序・資格<br>番号<br>マ<br>マ<br>マ<br>マ<br>マ<br>マ<br>マ<br>マ<br>マ<br>マ<br>マ<br>マ                                                                                                    | 育士、子育て支援員、家庭的                                                                                                    | 保育者)<br>233张钧(小数) 氏名                                                                                                    | フリガナ(全角) | alia hai<br><del>此作</del><br>利時<br>列時<br>列時                                                                                                    | <ul> <li>わる職員を入力(最低でも専<br/>保育士1名が必要です)。</li> <li>以下の中から選択</li> <li>・保育士</li> <li>・家庭的保育者</li> <li>・子育て支援員</li> <li>・子育て支援員(受講予定)</li> </ul>                                                                                                    |
| 8 預から<br>No<br>1<br>2<br>3<br>4<br>5<br>6                                                                                                    | <ul> <li>ウービス(一般型)業務従事者(保<br/>資格 発声・資格<br/>満号</li> <li>・</li> <li>・</li></ul>                                                                                                    | 育士、子育て支援員、家庭的                                                                                                    | 深育者)<br>2.勤快時(小数) 正名                                                                                                    | フリガナ(全角) | <ul> <li>進加</li> <li><del>以作</del></li> <li>利除</li> <li>利除</li> <li>列除</li> <li>列除</li> <li>列除</li> <li>列除</li> </ul>                                                                                                    | <ul> <li>         A ( ) 秋空) ( ) 秋空) ( ) 秋空) ( ) 秋空) ( ) 秋空) ( ) 秋空) ( ) 秋空) ( ) 秋空) ( ) 秋空) ( ) 秋空) ( ) 秋空) ( ) 秋空) ( ) 十 ( ) 1 ( ) 1 (</li></ul> |
| <ul> <li>別のり、</li> <li>No</li> <li>1</li> <li>2</li> <li>3</li> <li>4</li> <li>5</li> <li>6</li> <li>7</li> <li>5</li> </ul>                                                                                                    | )サービス(一般型)薬務従事者(保<br>資格<br>発序・資格<br>電号<br>マ<br>マ<br>マ<br>マ<br>マ<br>マ<br>マ<br>マ<br>マ<br>マ<br>マ<br>マ<br>マ<br>マ<br>マ<br>マ<br>マ<br>マ                                                                                                    | <ul> <li>第章で支援員、家庭的好</li> <li>案数、非常数の例</li> <li>案</li> <li></li> <li></li></ul>                                                                                                    | <b>保育者)</b><br>233.快到(小数)                                                                                                    | フリガナ(全角) | <ul> <li>進加</li> <li>決件</li> <li>利除</li> <li>利除</li> <li>利除</li> <li>利除</li> <li>利除</li> <li>利除</li> <li>利除</li> <li>列除</li> <li>列除</li> </ul>                                                                                                    | <ul> <li></li></ul>                                                                                                    |
| 9 預かど<br>No<br>1 2<br>3 4<br>5 6<br>7 8                                                                                                    | <ul> <li>ウービス(一般型)業務従事者(保<br/>資格 発声・資格<br/>満号</li> <li>・</li> <li>・</li></ul>                                                                                                    | <ul> <li>第二、子育て支援員、家庭的</li> <li>第二、子育て支援員、家庭的</li> <li>第二、子育て支援員、家庭的</li> <li>第二、</li> <li>第二、</li></ul>                                                                                                    | 深育者)<br>233级到(小数) 正名                                                                                                    | フリガナ(金角) | 185.700<br>185.474<br>191.855<br>191.855<br>191 | <ul> <li>         ACC (1) (私生) (に<br/>わる職員を入力(最低でも専<br/>保育士1名が必要です)。      </li> <li>         以下の中から選択<br/>・保育士         ・保育士         ・家庭的保育者         ・子育て支援員         ・子育て支援員(受講予定)     </li> <li>         保育補助者に該当する職員を<br/>(④保育従事者で保育士比率      </li> </ul>                                                                                                    |
| <ul> <li>● 預かび</li> <li>No</li> <li>1</li> <li>2</li> <li>3</li> <li>4</li> <li>5</li> <li>6</li> <li>7</li> <li>8</li> <li>9</li> <li>16</li> </ul>                                                                                                    | Dサービス(一般型)業務従事者(保<br>資格<br>光片・資格<br>第5<br>マ<br>マ<br>マ<br>マ<br>マ<br>マ<br>マ<br>マ<br>マ<br>マ<br>マ<br>マ<br>マ<br>マ<br>マ<br>マ<br>マ<br>マ                                                                                                    | <ul> <li>育士、子育て支援員、家庭的任</li> <li>宗塾、非常塾の別</li> <li>×</li> <li>×</li> <li></li></ul>                                                                                                    | <b>保育者)</b><br>名勤快時(小数)<br>正名                                                                                                    | フリガナ(金角) | <ul> <li>18.500</li> <li>19.500</li> <li>19.</li></ul>                                                                                                    | <ul> <li>わる職員を入力(最低でも専<br/>保育士1名が必要です)。</li> <li>以下の中から選択</li> <li>・保育士</li> <li>・家庭的保育者</li> <li>・子育て支援員</li> <li>・子育て支援員(受講予定)</li> <li>保育補助者に該当する職員を<br/>(④保育従事者で保育士比率<br/>算のもとになる職員の入力け</li> </ul>                                                                                                    |
| 8 預かげ.<br>No<br>1 2<br>3 4<br>5 6<br>7 8<br>9 9<br>10                                                                                                    | <ul> <li>ウービス(一般型)薬務従事者(保<br/>資格 発声・資格<br/>満号</li> <li>シー</li> <li>シー<th><ul> <li>第年、子育て支援員、家庭的</li> <li>第二章</li> <li>第二章</li>     &lt;</ul></th><th>保育者)<br/>233级到(小数) 庄-名</th><th>フリガナ(全角)</th><th><ul> <li>135.000</li> <li>135.000</li></ul></th><th><ul> <li>              からううでは、「ひょう」には、             からしていた。      </li> <li>             から職員を入力(最低でも専             保育士1名が必要です)。         </li> <li>             以下の中から選択             ・保育士             ・家庭的保育者             ・子育て支援員             ・子育て支援員(受講予定)      </li> <li>             保育補助者に該当する職員を             (④保育従事者で保育士比率             算のもとになる職員の入力は             ません、また役員・園長も対      </li> </ul></th></li></ul> | <ul> <li>第年、子育て支援員、家庭的</li> <li>第二章</li> <li>第二章</li>     &lt;</ul>                                                                                                    | 保育者)<br>233级到(小数) 庄-名                                                                                                    | フリガナ(全角) | <ul> <li>135.000</li> <li>135.000</li></ul>                                                                                                    | <ul> <li>              からううでは、「ひょう」には、             からしていた。      </li> <li>             から職員を入力(最低でも専             保育士1名が必要です)。         </li> <li>             以下の中から選択             ・保育士             ・家庭的保育者             ・子育て支援員             ・子育て支援員(受講予定)      </li> <li>             保育補助者に該当する職員を             (④保育従事者で保育士比率             算のもとになる職員の入力は             ません、また役員・園長も対      </li> </ul>                                                                                                    |
| <ul> <li>取かび、</li> <li>No</li> <li>1</li> <li>2</li> <li>3</li> <li>4</li> <li>5</li> <li>6</li> <li>7</li> <li>8</li> <li>9</li> <li>10</li> <li>2</li> <li>9</li> <li>(中育補</li> </ul>                                                                                                    | ウナービス(一般型)業務従事者(保<br>資格     先許・資格<br>満号       ジ     ジ       ジ     ジ       ジ     ジ       ジ     ジ       ジ     ジ       ジ     ジ       ジ     ジ       ジ     ジ       ジ     ジ       ジ     ジ       ジ     ジ       ジ     ジ       ジ     ジ       ジ     ジ       ジ     ジ       切り告題上強化加算業務従事者(返                                                                                                    | <ul> <li>育士、子育て支援員、家庭的4</li> <li>第2勤の別     <li>2     <li>2     <li>2     <li>2     <li>2     <li>2     <li>2     <li>2     <li>2     <li>2     <li>2     <li>30時間、1ヶ月120時間の配置     </li> </li></li></li></li></li></li></li></li></li></li></li></li></ul>                                                                                                    | 保育者) 品類換算(小数) 氏名 品類換算(小数) 日本名 日本名 <p日本< p=""> 日本名 <p日本< p=""> <p日本< p=""> <p日本< p=""> <p< th=""><th>フリガナ(全角)</th><th><ul> <li>18.100</li> <li>19.105</li> <li>19.105</li> <li>19.105</li> <li>19.105</li> <li>19.105</li> <li>19.105</li> <li>19.105</li> <li>19.105</li> <li>19.105</li> <li>19.105</li> <li>10.105</li> <li>10.105</li> </ul></th><th><ul> <li>              からした((派定))に             かる職員を入力(最低でも専             保育士1名が必要です)。      </li> <li>             以下の中から選択             ・保育士         <ul> <li>・保育士             ・家庭的保育者             ・子育て支援員             ・子育て支援員(受講予定)</li> </ul> </li> <li>             保育補助者に該当する職員を         <ul> <li>(④保育従事者で保育士比率             算のもとになる職員の入力は             ません。また役員・園長も対             です)         </li> </ul></li></ul></th></p<></p日本<></p日本<></p日本<></p日本<> | フリガナ(全角) | <ul> <li>18.100</li> <li>19.105</li> <li>19.105</li> <li>19.105</li> <li>19.105</li> <li>19.105</li> <li>19.105</li> <li>19.105</li> <li>19.105</li> <li>19.105</li> <li>19.105</li> <li>10.105</li> <li>10.105</li> </ul>                                                                                                    | <ul> <li>              からした((派定))に             かる職員を入力(最低でも専             保育士1名が必要です)。      </li> <li>             以下の中から選択             ・保育士         <ul> <li>・保育士             ・家庭的保育者             ・子育て支援員             ・子育て支援員(受講予定)</li> </ul> </li> <li>             保育補助者に該当する職員を         <ul> <li>(④保育従事者で保育士比率             算のもとになる職員の入力は             ません。また役員・園長も対             です)         </li> </ul></li></ul>                                                                                                    |
| <ul> <li>預かび</li> <li>No</li> <li>1</li> <li>2</li> <li>3</li> <li>4</li> <li>5</li> <li>6</li> <li>7</li> <li>8</li> <li>9</li> <li>10</li> <li>第 保育補</li> <li>No</li> </ul>                                                                                                    | )サービス(一般型)業務従事者(保<br>資格 免許・資格<br>書号 ○ 2 2 2 2 2 2 2 2 2 2 2 2 2 2 2 2 2 2 2                                                                                                    | <ul> <li>第二、子育て支援員、家庭的</li> <li>第二、子育て支援員、家庭的</li> <li>第二、子育て支援員、家庭的</li> <li>第二、第二、第二、第二</li> <li>第二、第二、第二、第二、第二、第二、第二、第二、第二、第二、第二、第二、第二、第</li></ul>                                                                                                    | (保育者)<br>(学校型) 氏名<br>(小校型)                                                                                                    | フリガナ(全角) | <ul> <li>135.7m</li> <li>135.7m</li> <li>135</li></ul>                                                                                                    | <ul> <li>              からううでは、「秋空」)に             からる職員を入力(最低でも専             保育士1名が必要です)。      </li> <li>             以下の中から選択             ・保育士         <ul> <li>・保育士</li> <li>・家庭的保育者             ・子育て支援員             ・子育て支援員(受講予定)</li> </ul> </li> <li>             保育補助者に該当する職員を         <ul> <li>(④保育従事者で保育士比率             算のもとになる職員の入力は             ません。また役員・園長も対             です)。         </li> </ul></li></ul>                                                                                                    |
| <ul> <li>預かび</li> <li>No</li> <li>1</li> <li>2</li> <li>3</li> <li>4</li> <li>5</li> <li>6</li> <li>7</li> <li>8</li> <li>9</li> <li>10</li> <li>9</li> <li>保育補</li> <li>No</li> </ul>                                                                                                    | <ul> <li>ウービス(一般型)薬務従事者(保<br/>発売・資格<br/>満号</li> <li>シージー</li> <li>シージー</li></ul>                                                                                                    | <ul> <li>南土、子育て支援員、家庭的4</li> <li>宗迦、非常勤の別</li> <li>×</li> <li>×</li> <li></li></ul>                                                                                                    | 保育者)<br>23勤扱詞(小数) 正名<br>1<br>1<br>1<br>1<br>1<br>1<br>1<br>1<br>1<br>1<br>1<br>1<br>1                                                                                                    | フリガナ(金角) | <ul> <li>出版加     </li> <li>投佈     <li>例除     <li>例除     <li>例除     <li>例除     <li>例除     <li>例除     <li>例除     <li>例除     <li>例除     <li>例除     <li>例除     <li>例除     </li> <li>例除     </li> <li>例除     </li> <li>例除     </li> <li>例除     </li> <li>例除     </li> <li>例除     </li> <li>例除     </li> <li>例除     </li> <li>通知     </li> </li></li></li></li></li></li></li></li></li></li></li></li></ul>                                                                                                    | <ul> <li>(二) (二) (二) (二) (二) (二) (二) (二) (二) (二)</li></ul>                                                                                                    |
| <ul> <li>取かげ、</li> <li>No</li> <li>1</li> <li>2</li> <li>3</li> <li>4</li> <li>5</li> <li>6</li> <li>7</li> <li>8</li> <li>9</li> <li>10</li> <li>9</li> <li>保育補</li> <li>No</li> <li>1</li> <li>2</li> </ul>                                                                                                    | ウサービス(一般型))業務従事者(保<br>発売・資格<br>着号       資格     免許・資格<br>者号       マ     マ       マ     マ       マ     マ       マ     マ       マ     マ       マ     マ       マ     マ       マ     マ       マ     マ       マ     マ       マ     マ       マ     マ       マ     マ       マ     マ       国格     免許・資格<br>素号       マ     マ                                                                                                    | <ul> <li>南土、子育て支援員、家庭的4</li> <li>家塾、非常塾の別</li> <li>マ</li> <li>マ</li> <li></li></ul>                                                                                                    | 保育者)<br>2333快賀(小数) 氏名<br>西が必要)<br>2333快賀(小数) 氏名                                                                                                    | フリガナ(全角) | <ul> <li>135.000</li> <li>135.000</li></ul>                                                                                                    | <ul> <li>         (1) (本) (本) (本) (本) (本) (本) (本) (本) (+ (x) (+ (x) (+</li></ul> |
| 8)預かげ、<br>No<br>1<br>2<br>3<br>4<br>5<br>5<br>6<br>7<br>8<br>9<br>9<br>10<br>5<br>9<br>9<br>10<br>5<br>7<br>8<br>9<br>9<br>10<br>5<br>7<br>8<br>9<br>9<br>10<br>5<br>7<br>8<br>9<br>9<br>10<br>5<br>7<br>8<br>9<br>9<br>10<br>5<br>7<br>8<br>9<br>9<br>10<br>5<br>7<br>8<br>9<br>9<br>10<br>10<br>10<br>10<br>10<br>10<br>10<br>10<br>10<br>10<br>10<br>10<br>10                                                                                                    | ウサービス(一般型)業務従事者(保<br>満ち       資格     免許・資格<br>満ち       ン     ン       ン     ン       ン     ン       ン     ン       ン     ン       ン     ン       ン     ン       ン     ン       シ     ン       シ     ン       シ     ン       シ     ン       シ     ン       国助 各層上強化加算業務従事者(近<br>満ち)       ン     ン                                                                                                    | <ul> <li>第年、子育て支援員、家庭的</li> <li>第二、子育て支援員、家庭的</li> <li>第二、子育て支援員、家庭的</li> <li>第二、</li> <li>第二、</li></ul>                                                                                                    | 保育者)<br>2333投資(小数) 圧名<br>高が必要)<br>2333投資(小数) 圧名                                                                                                    | フリガナ(金角) | <ul> <li>135.00</li> <li>135.00</li> <li>135</li></ul>                                                                                                    | <ul> <li>おんでがり、これて、板里)に<br/>わる職員を入力(最低でも専<br/>保育士1名が必要です)。</li> <li>以下の中から選択</li> <li>・保育士</li> <li>・家庭的保育者</li> <li>・子育て支援員</li> <li>・子育て支援員(受講予定)</li> <li>保育補助者に該当する職員を<br/>(④保育従事者で保育士比率<br/>算のもとになる職員の入力は<br/>ません。また役員・園長も対<br/>です)。</li> <li>以下の中から選択</li> <li>・子育て支援員</li> <li>・子育て支援員</li> </ul>                                                                                                    |
| <ul> <li>預かげ、</li> <li>No</li> <li>1</li> <li>2</li> <li>3</li> <li>4</li> <li>5</li> <li>6</li> <li>7</li> <li>8</li> <li>9</li> <li>10</li> <li>9</li> <li>余声補</li> <li>No</li> <li>1</li> <li>2</li> <li>3</li> <li>4</li> </ul>                                                                                                    | ウサービス(一般型)薬務従事者(保<br>資格 免許・資格<br>ボーマ<br>・<br>・<br>・<br>・<br>・<br>・<br>・<br>・<br>・<br>・<br>・<br>・<br>・                                                                                                    | <ul> <li>南土、子育て支援員、家庭的4</li> <li>第二次</li> <li>第二次</li></ul>                                                                                                    | (保育者)<br>(学校) 正名<br>(小女) 正名<br>(小女)<br>(小女)<br>(小女)<br>(小女)<br>(小女)<br>(小女)<br>(小女)<br>(小女)                                                                                                    | フリガナ(金角) | <ul> <li>第二</li> <li>第二</li></ul>                                                                                                    | <ul> <li>(1) (二) (二) (二) (二) (二) (二) (二) (二) (二) (二</li></ul>                                                                                                    |
| <ul> <li>取かげ、</li> <li>No</li> <li>1</li> <li>2</li> <li>3</li> <li>4</li> <li>5</li> <li>6</li> <li>7</li> <li>8</li> <li>9</li> <li>10</li> <li>9</li> <li>保育補</li> <li>No</li> <li>1</li> <li>2</li> <li>3</li> <li>4</li> <li>4</li> <li>4</li> <li>5</li> <li>4</li> <li>4</li> <li>4</li> <li>5</li> <li>4</li> <li>5</li> <li>4</li> <li>5</li> <li>4</li> <li>5</li> <li>5</li> <li>6</li> <li>7</li> <li>7</li> <li>8</li> <li>9</li> <li>9</li> <li>9</li> <li>9</li> <li>9</li> <li>9</li> <li>10</li> <li>10</li></ul>                                                                                                    | ウサービス(一般型))業務従事者(保       資格     免許・資格<br>費信       ・     ・       ・     ・       ・     ・       ・     ・       ・     ・       ・     ・       ・     ・       ・     ・       ・     ・       ・     ・       ・     ・       ・     ・       ・     ・       ・     ・       ・     ・       ・     ・       ・     ・       ・     ・       ・     ・       ・     ・       ・     ・       ・     ・       ・     ・       ・     ・       ・     ・       ・     ・       ・     ・       ・     ・       ・     ・       ・     ・       ・     ・       ・     ・       ・     ・       ・     ・       ・     ・       ・     ・       ・     ・       ・     ・       ・     ・       ・     ・       ・     ・       ・     ・       ・     ・    ・                                                                                                    | <ul> <li>第230. 非常認めが</li> <li>第230. 第23000</li> <li>第230. 第23000</li> <li>第230. 第23000</li> <li>第230. 第23000</li> <li>第230. 第23000</li> <li>第230. 第23000</li> <li>第230. 第23000</li> <li>第230. 第23000</li> </ul>                                                                                                    | 保育者)<br>名動換員(小数) 氏名<br>高が必要)<br>名動換員(小数) 氏名                                                                                                    | フリガナ(金角) | <ul> <li>法件</li> <li>例除</li> <li>例除</li> <li>●</li> <li>●</li></ul>                                                                                                    | <ul> <li>N. アア・ビス( ( 秋王)) に<br/>わる職員を入力(最低でも専<br/>保育士1名が必要です)。</li> <li>以下の中から選択</li> <li>・保育士</li> <li>・家庭的保育者</li> <li>・子育て支援員(受講予定)</li> <li>保育補助者に該当する職員を<br/>(④保育従事者で保育士比率<br/>算のもとになる職員の入力は<br/>ません。また役員・園長も対<br/>です)。</li> <li>以下の中から選択</li> <li>・子育て支援員</li> <li>・子育て支援員</li> <li>・子育て支援員(受講予定)<br/>(上記以外は対象外です)。</li> </ul>                                                                                                    |
| <ul> <li>預かげ、</li> <li>No</li> <li>1</li> <li>2</li> <li>3</li> <li>4</li> <li>5</li> <li>6</li> <li>7</li> <li>8</li> <li>9</li> <li>10</li> <li>9</li> <li>保育補</li> <li>No</li> <li>1</li> <li>2</li> <li>3</li> <li>4</li> <li>5</li> <li>6</li> <li>7</li> <li>8</li> <li>9</li> <li>10</li> <li>1</li> <li>2</li> <li>3</li> <li>4</li> <li>5</li> <li>4</li> <li>5</li> <li>4</li> <li>5</li> </ul>                                                                                                    | ウナービス(一般型)業務従事者(保<br>消費       資格     免許・資格<br>満号       ン     ン       ン     ン       ン     ン       ン     ン       ン     ン       ン     ン       ン     ン       シ     ン       シ     ン       シ     ン       シ     ン       シ     ン       国路 各場上強化加算業務従事者(現<br>満号)       ン     ン       シ     ン       シ     ン       シ     ン       シ     ン       シ     ン       シ     ン       シ     シ       シ     シ                                                                                                    | <ul> <li>第年、子育て支援員、家庭的任業</li> <li>第二章</li> <li>第二章</li></ul>                                                                                                    | 保育者)<br>2233(23) 正名<br>西が必要)<br>233(14)(小政) 正名                                                                                                    | フリガナ(金角) | <ul> <li>135.000</li> <li>135.000</li></ul>                                                                                                    | <ul> <li> たいアメーンパ(一成主)に わる職員を入力(最低でも専保育士1名が必要です)。 </li> <li> 以下の中から選択 <ul> <li>・保育士</li> <li>・家庭的保育者</li> <li>・子育て支援員</li> <li>・子育て支援員(受講予定)</li> </ul> </li> <li> 保育補助者に該当する職員を(④保育従事者で保育士比率算のもとになる職員の入力はません。また役員・園長も対です)。 </li> <li> 以下の中から選択 <ul> <li>・子育て支援員</li> <li>・子育て支援員</li> <li>・子育て支援員(受講予定)(上記以外は対象外です)。</li> </ul> </li> </ul>                                                                                                    |
| <ul> <li>預かげ、</li> <li>No</li> <li>1</li> <li>2</li> <li>3</li> <li>4</li> <li>5</li> <li>6</li> <li>7</li> <li>8</li> <li>9</li> <li>10</li> <li>9</li> <li>(保育補<br/>5</li> <li>6</li> <li>1</li> <li>2</li> <li>3</li> <li>4</li> <li>5</li> <li>6</li> <li>4</li> <li>5</li> <li>6</li> <li>4</li> <li>5</li> <li>6</li> <li>7</li> <li>8</li> <li>9</li> <li>1</li> <li>1</li> <li>2</li> <li>3</li> <li>4</li> <li>5</li> <li>6</li> <li>5</li> <li>6</li> <li>5</li> <li>6</li> <li>5</li> <li>6</li> <li>5</li> <li>6</li> <li>5</li> <li>7</li> <li>8</li> <li>9</li> <li>9</li> <li>1</li> <li>1</li> <li>2</li> <li>2</li> <li>3</li> <li>4</li> <li>5</li> <li>6</li> <li>5</li> </ul>                                                                                                    | ウナービス(一般型)単務従事者(保<br>満ち       資格     免許・資格<br>満ち       マ     マ       マ     マ       マ     マ       マ     マ       マ     マ       マ     マ       マ     マ       マ     マ       マ     マ       マ     マ       マ     マ       国助者曜上強化加算単務従事者(返<br>責ち       マ     マ       マ     マ       マ     マ       マ     マ       マ     マ       マ     マ       マ     マ       マ     マ       マ     マ       マ     マ       マ     マ       マ     マ       マ     マ       マ     マ       マ     マ       マ     マ       マ     マ       マ     マ       マ     マ       マ     マ                                                                                                    | <ul> <li>南土、子育て支援員、家庭的4</li> <li>第2勤の39</li> <li>第2勤の39</li> <li>第2勤の34</li> <li>第2勤の36職、1ヶ月120時間の配置</li> <li>第2勤、非常勤の39</li> <li>第2勤、非常勤の39</li> <li>第2勤、非常勤の39</li> </ul>                                                                                                    | (保育者)<br>(学校)<br>(小女)<br>(小女)<br>(小女)<br>(小女)<br>(小女)<br>(小女)<br>(小女)<br>(小女                                                                                                    | フリガナ(金角) | نَشْنَا<br>نَشْنَا<br>نَا<br>نَشْنَا<br>نَا<br>نَالْتَا<br>نَا<br>نَا<br>نَالْمَالِ الْمَالِ الْمَالِ الْمَالِ الْمَالِ الْمَالِ الْمَالِ الْمَالِ الْمَالِ الْمَالِ الْمَالِ الْمَالِ الْمَالِ الْمَالِ الْمَالِ الْمَالِ الْمَالِ الْمَالِ الْمَالِ الْمَالِ الْمَالِ الْمَالْمَالِ الْمَالْمَالِ الْمَالْمَالْمَالْمَالْمَ                                                                                                    | <ul> <li>(本) アノ・ビー(秋星) (こ<br/>わる職員を入力(最低でも専<br/>保育±1名が必要です)。</li> <li>以下の中から選択         <ul> <li>・保育士</li> <li>・家庭的保育者</li> <li>・子育て支援員(受講予定)</li> </ul> </li> <li>保育補助者に該当する職員を<br/>(④保育従事者で保育士比率<br/>算のもとになる職員の入力は<br/>ません。また役員・園長も対<br/>です)。</li> <li>以下の中から選択         <ul> <li>・子育て支援員</li> <li>・子育て支援員(受講予定)</li> <li>以下の中から選択</li> <li>・子育て支援員(受講予定)</li> <li>(上記以外は対象外です)。</li> </ul> </li> <li>資格番号・免許番号を記載</li> </ul>                                                                                                    |
| <ul> <li>預かげ、</li> <li>No</li> <li>1</li> <li>2</li> <li>3</li> <li>4</li> <li>5</li> <li>6</li> <li>7</li> <li>8</li> <li>9</li> <li>10</li> <li>7</li> <li>8</li> <li>9</li> <li>10</li> <li>1</li> <li>2</li> <li>3</li> <li>4</li> <li>5</li> <li>6</li> <li>7</li> <li>4</li> <li>5</li> <li>6</li> <li>7</li> <li>2</li> <li>3</li> <li>4</li> <li>5</li> <li>6</li> <li>7</li> <li>2</li> <li>3</li> <li>4</li> <li>5</li> <li>6</li> <li>7</li> <li>2</li> <li>3</li> <li>4</li> <li>5</li> <li>6</li> <li>7</li> <li>2</li> <li>2</li> <li>3</li> <li>4</li> <li>4</li> <li>5</li> <li>6</li> <li>7</li> <li>2</li> </ul>                                                                                                    | Dサービス(一般型)単称は事者(保<br>資格<br>発達・資格<br>デ<br>・<br>・<br>・<br>・<br>・<br>・<br>・<br>・<br>・<br>・<br>・<br>・<br>・                                                                                                    | <ul> <li>第二、子育て支援員、家庭的任</li> <li>第二章</li> <li>第二章</li></ul>      | (小数) 氏名           (小数)         氏名           (小数)         氏名           (小数)         氏名                                                                                                    | フリガナ(金角) | نشایین<br>نشرین<br>زیر<br>زیر                                                                                                    | <ul> <li>              からううでは、「秋空」」に、             からる職員を入力(最低でも専保育士1名が必要です)。      </li> <li>             以下の中から選択             ・保育士             ・家庭的保育者             ・子育て支援員(受講予定)         </li> <li>             保育補助者に該当する職員を             (④保育従事者で保育士比率算のもとになる職員の入力はません。また役員・園長も対です)。      </li> <li>             以下の中から選択             ・子育て支援員         </li> <li>             ア育て支援員(受講予定)         </li> <li>             以下の中から選択             ・子育て支援員(受講予定)             (上記以外は対象外です)。         </li> <li>             資格番号・免許番号を記載         </li> </ul>                                                                                                    |
| <ul> <li>預かげ、</li> <li>No</li> <li>1</li> <li>2</li> <li>3</li> <li>4</li> <li>5</li> <li>6</li> <li>7</li> <li>8</li> <li>9</li> <li>10</li> <li>0</li> <li>0</li> <li>余声は</li> <li>7</li> <li>8</li> <li>9</li> <li>1</li> <li>1</li> <li>2</li> <li>3</li> <li>4</li> <li>5</li> <li>6</li> <li>7</li> <li>8</li> <li>9</li> <li>1</li> <li>1</li> <li>2</li> <li>3</li> <li>4</li> <li>5</li> <li>6</li> <li>7</li> <li>8</li> <li>9</li> </ul>                                                                                                    | ウナービス(一般型)薬務従事者(保<br>売店       資格     免許・資格<br>売店       ン     ン       ン     ン       ン     ン       ン     ン       ン     ン       ン     ン       ン     ン       シ     ン       シ     ン       シ     ン       シ     ン       シ     ン       国助者属上強化加算業務従事者(返<br>売店)       ン     ン       シ     ン       シ     ン                                                                                                    | <ul> <li>南土、子育て支援員、家庭的4</li> <li>家語、非常認めの別</li> <li>ス</li> <li>マ</li> <li>マ</li> <li></li></ul> | (引発者) (小菜) 庄名 (小菜) (小菜) (小菜) (小菜) (小菜) (小菜) (小菜) (小菜) (小菜)                                                                                                    | フリガナ(金角) | نشای<br>نشای<br>نشای                                                                                                    | <ul> <li>         内、 アメ・ビー派主) に<br/>わる職員を入力(最低でも専<br/>保育±1名が必要です)。     </li> <li>         以下の中から選択         <ul> <li>・保育士</li> <li>・家庭的保育者</li> <li>・子育て支援員</li> <li>・子育て支援員(受講予定)</li> </ul> </li> <li>             保育補助者に該当する職員を<br/>(④保育従事者で保育士比率</li></ul>                                                                                                    |
| <ul> <li>● 預かげ、</li> <li>No</li> <li>1</li> <li>2</li> <li>3</li> <li>4</li> <li>5</li> <li>6</li> <li>7</li> <li>8</li> <li>9</li> <li>1</li> <li>0</li> <li>第</li> <li>第</li> <li>9</li> <li>1</li> <li>1</li> <li>2</li> <li>3</li> <li>4</li> <li>5</li> <li>6</li> <li>7</li> <li>8</li> <li>9</li> <li>1</li> <li>1</li> <li>2</li> <li>3</li> <li>4</li> <li>5</li> <li>6</li> <li>7</li> <li>8</li> <li>9</li> <li>9</li> <li>1</li> <li>1</li> <li>1</li> <li>2</li> <li>3</li> <li>4</li> <li>5</li> <li>6</li> <li>7</li> <li>8</li> <li>9</li> <li>1</li> <li>1<td>ウナービス(一般型)単務従事者(保<br/>満号         資格       免許・資格<br/>満号         ン       ン         ン       ン         ン       ン         ン       ン         ン       ン         ン       ン         ン       ン         ン       ン         ン       ン         シ       ン         シ       ン         国助者増上強化加算業務従事者(返<br/>満谷         シ       シ         国助者増上強化加算業務従事者(返<br/>売谷         ン       シ         シ       シ         日助者増上強化加算業務従事者(返<br/>売谷         シ       シ         シ       シ      &lt;</td><td><ul> <li>南土、子育て支援員、家庭的4</li> <li>第230の39</li> <li>第230の39</li> <li>第230の時間、1ヶ月120時間の配置</li> <li>第230時間、1ヶ月120時間の配置</li> <li>第230、非常勤の第</li> <li>第230、非常勤の第</li> <li>第230</li> <li>第230</li> <li>第23</li></ul></td><td>(保育者)<br/>(公園(小菜)) 氏名<br/>(小菜)<br/>(小菜)<br/>(小菜)<br/>(小菜)<br/>(小菜)<br/>(小菜)<br/>(小菜)</td><td>フリガナ(金角)</td><td>نشای<br/>نشای<br/>نشای</td><td><ul> <li>              からういて、成主がに<br/>かんでも成主がに<br/>かる職員を入力(最低でも専<br/>保育士1名が必要です)。      </li> <li>             以下の中から選択         <ul> <li>・保育士</li> <li>・家庭的保育者</li> <li>・子育て支援員(受講予定)</li> </ul> </li> <li>             保育補助者に該当する職員を<br/>(④保育従事者で保育士比率<br/>算のもとになる職員の入力は<br/>ません。また役員・園長も対<br/>です)。         </li> <li>             以下の中から選択<br/>・子育て支援員<br/>・子育て支援員<br/>(受講予定)<br/>(上記以外は対象外です)。<br/>資格番号・免許番号を記載<br/>最低でも週30時間・月12<br/>間程度の勤務が必要         </li> </ul></td></li></ul> | ウナービス(一般型)単務従事者(保<br>満号         資格       免許・資格<br>満号         ン       ン         ン       ン         ン       ン         ン       ン         ン       ン         ン       ン         ン       ン         ン       ン         ン       ン         シ       ン         シ       ン         国助者増上強化加算業務従事者(返<br>満谷         シ       シ         国助者増上強化加算業務従事者(返<br>売谷         ン       シ         シ       シ         日助者増上強化加算業務従事者(返<br>売谷         シ       シ         シ       シ      <                                                                                                    | <ul> <li>南土、子育て支援員、家庭的4</li> <li>第230の39</li> <li>第230の39</li> <li>第230の時間、1ヶ月120時間の配置</li> <li>第230時間、1ヶ月120時間の配置</li> <li>第230、非常勤の第</li> <li>第230、非常勤の第</li> <li>第230</li> <li>第230</li> <li>第23</li></ul> | (保育者)<br>(公園(小菜)) 氏名<br>(小菜)<br>(小菜)<br>(小菜)<br>(小菜)<br>(小菜)<br>(小菜)<br>(小菜)                                                                                                    | フリガナ(金角) | نشای<br>نشای<br>نشای                                                                                                    | <ul> <li>              からういて、成主がに<br/>かんでも成主がに<br/>かる職員を入力(最低でも専<br/>保育士1名が必要です)。      </li> <li>             以下の中から選択         <ul> <li>・保育士</li> <li>・家庭的保育者</li> <li>・子育て支援員(受講予定)</li> </ul> </li> <li>             保育補助者に該当する職員を<br/>(④保育従事者で保育士比率<br/>算のもとになる職員の入力は<br/>ません。また役員・園長も対<br/>です)。         </li> <li>             以下の中から選択<br/>・子育て支援員<br/>・子育て支援員<br/>(受講予定)<br/>(上記以外は対象外です)。<br/>資格番号・免許番号を記載<br/>最低でも週30時間・月12<br/>間程度の勤務が必要         </li> </ul>                                                                                                    |

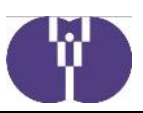

| • | 常動、非常動の別 | 常動換算(小数) | 氏名       | フリ <del>ガナ(主用</del> ) | 操作       |  |
|---|----------|----------|----------|-----------------------|----------|--|
|   | ~        |          |          |                       | 的除       |  |
|   | ~        |          |          |                       | 削除       |  |
|   | ~        |          |          |                       | iyilik   |  |
|   | ~        |          | <b>、</b> |                       | IVI BR   |  |
|   | ~        | ~        |          |                       | 削除       |  |
|   | ~        |          |          | <u> </u>              | 削除       |  |
|   | ~        |          |          |                       | 的除       |  |
|   | ~        |          |          |                       | 191103   |  |
|   | <b>~</b> |          |          |                       | 19182    |  |
|   |          |          |          |                       | (TERMON) |  |

施設に勤務する連携推進職員(事 務担当職員)を入力(④保育従事 皆で保育士比率の計算のもとにな る職員の入力はできません。また 役員・園長も対象外です)。

常勤」「非常勤」を選択

常勤換算1名以上、週40時間・ 月160時間以上の勤務であるこ と。(複数配置も可)

上記全て入力後「次へ」をクリッ ク

## (画面2)月次報告作成・編集

| 企業主導型係               | 保育事業                                       |           |                       |              | /          | 「自主運営」「業務委託」から選択                 |
|----------------------|--------------------------------------------|-----------|-----------------------|--------------|------------|----------------------------------|
| (運営費)月次報告            | 5作成・編集                                     |           |                       |              | パスワード変更 ログ | ※保育事業者型事業は業務委託           ができません。 |
| 申請メニュー > (運営費        | ()月次報告作成・遍                                 | 生         | /                     |              |            | 上記で「業務委託」を選択した場                  |
| 月次報告書(月度)の           | ノ作成                                        |           |                       |              |            | 合のみ入力(正式名称(商号)で                  |
| 報告年月日                |                                            | 助成決定番号    | / /                   | 保育維設各        |            | ご入力ください)                         |
| 速営方法 <mark>後月</mark> |                                            |           |                       |              |            | 年度途中で委託会社が変更された                  |
| 委託先企菜名               |                                            | -         | ※運営委託の場合に             | は入力して下さい。    |            | 場合は保育事業者5年の実績を確                  |
| 1. 基本分               |                                            |           |                       |              |            | 認できる書類を添付してください                  |
| 地域区分                 |                                            |           | (※保育施設の都道府            | 「県、市区町村から自動  | 入力されます。)   | (委託契約書、設置届等)                     |
| 基本關所曜日               | 目月                                         | ■火 ■水     |                       |              | 8          |                                  |
|                      |                                            |           | ※28-4-11017711日1/1-2日 | 細(人)」されます。)  |            | 「基本情報」より自動入力                     |
| 基本關所時間數区分            |                                            | (         | 、<br>※基本開所時間から自       | 目動入力されます。)   |            |                                  |
| 保育従事者数               | 0.0                                        |           |                       |              |            |                                  |
| 保育士数                 | 0.0                                        |           | (※「保育従事者嶅             | ☆≧ 保育士数」に入力制 | 別限されます。)   |                                  |
| 保育士比率<br>必要な保育従事者数   | 0                                          |           |                       |              |            |                                  |
| ①定員数                 |                                            |           |                       | _            |            | 申請データより自動入力(定員変                  |
|                      | 91. ye                                     | 1、2歲児     | 3.藏児                  | 4歳以上児        | Alt        | 更を行った場合は、承認後に反映                  |
| 定員数 0                | 1                                          | 0         | 0                     | 0            | 0          | されます)。                           |
| うち増加又は空き分(           | 1                                          | 0         | 0                     | 0            | 0          |                                  |
| <b>J-SQLKBW</b>      |                                            |           |                       |              |            | 「利用児童及び職員表」に入力し                  |
| ②月初日の在籍児童数(          | <ol> <li>③に掲げる児童を</li> <li>9 ID</li> </ol> | 1 2/08    | 2.610                 |              | -          | た内容の反映を確認(児童表の修                  |
| 在結児童数                | ***                                        | 1. 218075 | 5 88.75               | 4 MINLO      |            | 正が必要な場合は「戻る」を押し                  |
| うち空き分                |                                            |           |                       |              |            | て「利用児童及び職員表」に戻っ                  |
| うち従来員仲               | <u>_</u>                                   |           |                       | <u> </u>     |            | てください)。                          |
| うち弾力措置児童数            |                                            |           |                       |              |            |                                  |
| うち無償化児童数             |                                            |           |                       |              |            |                                  |

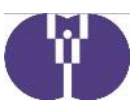

| ③月途中に入過所をした児童政                                                                                                    |                                                                                                    |
|----------------------------------------------------------------------------------------------------|----------------------------------------------------------------------------------------------------|
| れて     1、2歳児     3歳児     4編林上光     Bait       月途中に入退所をした児<br>室放     屋へ在語日数          多ち変き分     「          うち変ま分     -     -     -                                                                                                    | 「利用児童及び職員表」に入力した内容の反映を確認(児童表の修正が必要な場合は「戻る」を押して「利用児童及び職員表」に戻ってください)。                                               |
| <b>うち発力所否児童数</b><br>うち無耐化児童数                                                                                                    |                                                                                                    |
| 縁へ在品日放     ・・・・・・・・・・・・・・・・・・・・・・・・・・・・・・・・・・・・                                                                                                    | <ul> <li>「利用児童及び職員表」に入力した内容の反映を確認(児童表の修正が必要な場合は「戻る」を押して「利用児童及び職員表」に戻ってください)。</li> <li>下記カレンダーで詳細の確認が可能</li> </ul> |
| <b>うち無耐化児童数</b>                                                                                                    | [ 冲动 田 ]                                                                                                    |
| 一時度存       カレンダー入力(基本分)       ・開所日に向して下さい。(※チェックの無い日付は積算されません。)       ・各日付をダブルクリックすると入力画面が開きます。                                                                                                    | ▲ P田 № PT 】 日付下のセルをダブルクリックするとポップアップ画面がでて、 「月途中に入退所した児童」「定期的な利用のない児童」の詳細の確認が可能                                     |
| ■ 12 ■ 13 ■ 14 ■ 15 ■ 16 ■ 17 ■ 1<br>■ 12 ■ 20 ■ 21 ■ 22 ■ 23 ■ 24 ■<br>■ 12 ■ 27 ■ 28 ■ 29 ■ 30 · · · · · · · · · · · · · · · · · ·                                                                                                    | 減免臨時給付費の申請をされる方<br>は、協会へ休所届(登園自粛含<br>む)を提出したかの確認2 を入<br>れてください。<br>(2 がないと0円になります)                                |
| 基本分析的 □ 休所編の提出 →                                                                                                    | 減免臨時給付費の合計を表示                                                                                                    |
|                                                                                                    | <ul> <li>無償化対象児童の施設利用給付費</li> <li>の合計を表示</li> </ul>                                                               |
| プアップ画面                                                                                                    | 基本分積算を表示                                                                                                    |
| $1 \Rightarrow + i < 3 = 1 $ $1 \Rightarrow + i < 3 = 1 $ $1 \Rightarrow + i < 3 = 1 $ $1 \Rightarrow + i < 3 = 1 $ $1 \Rightarrow - i < 3 = 1 $ $1 \Rightarrow - i < - i < 3 = 1 $ $1 \Rightarrow - i < - i < 3 = 1 $ $1 \Rightarrow - i < - i < 3 = 1 $ $1 \Rightarrow - i < - i < - i < 3 = 1 $ $1 \Rightarrow - i < - i < - i < - i $ |                                                                                                    |

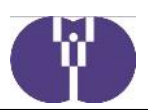

各加算項目に☑を入れると確認画面(入力画面)が表示されます。(助成申込をしていない項目は☑できません) 加算の対象となる事業等を実施しない(職員配置がない)月は☑を外してください。

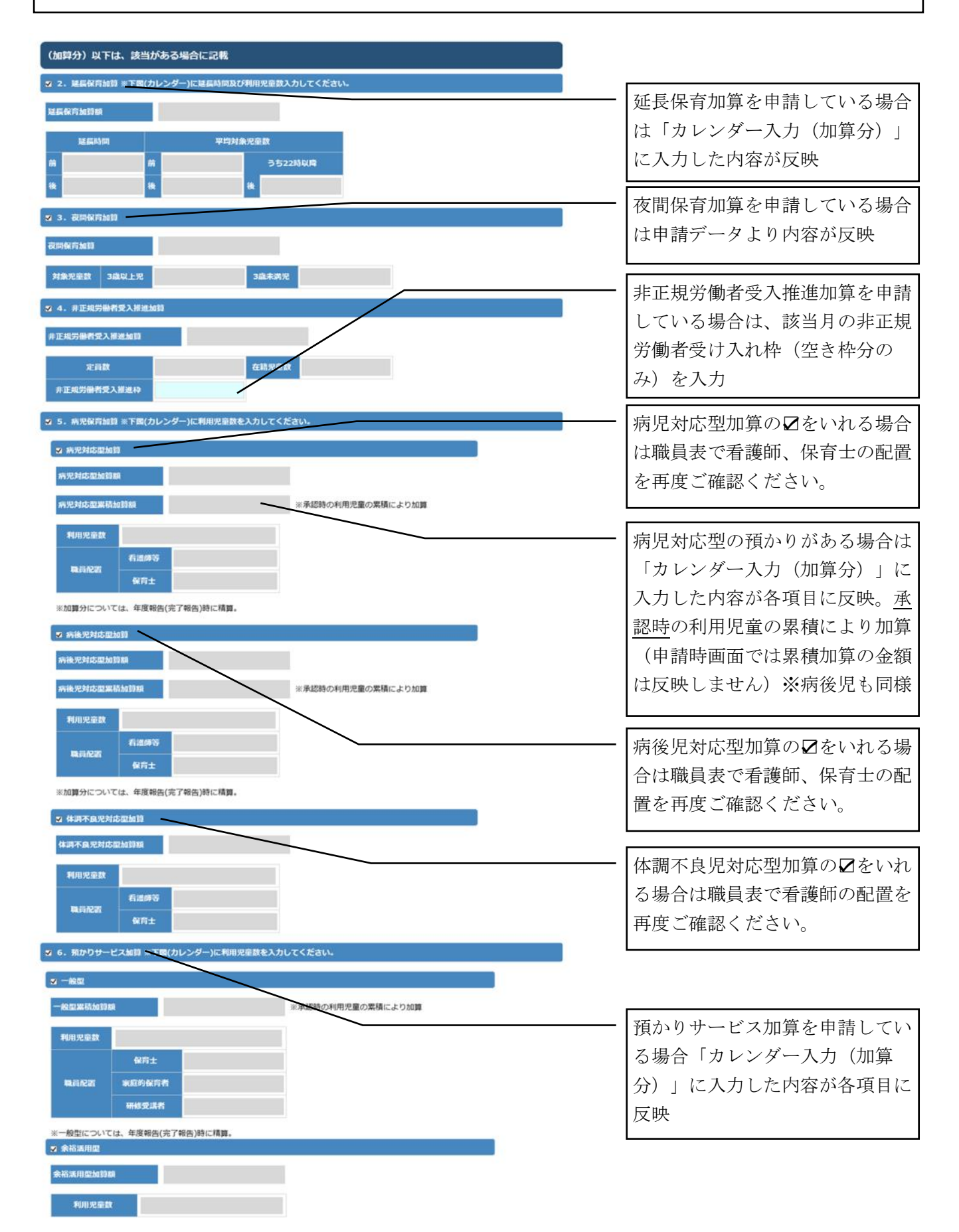

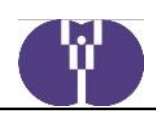

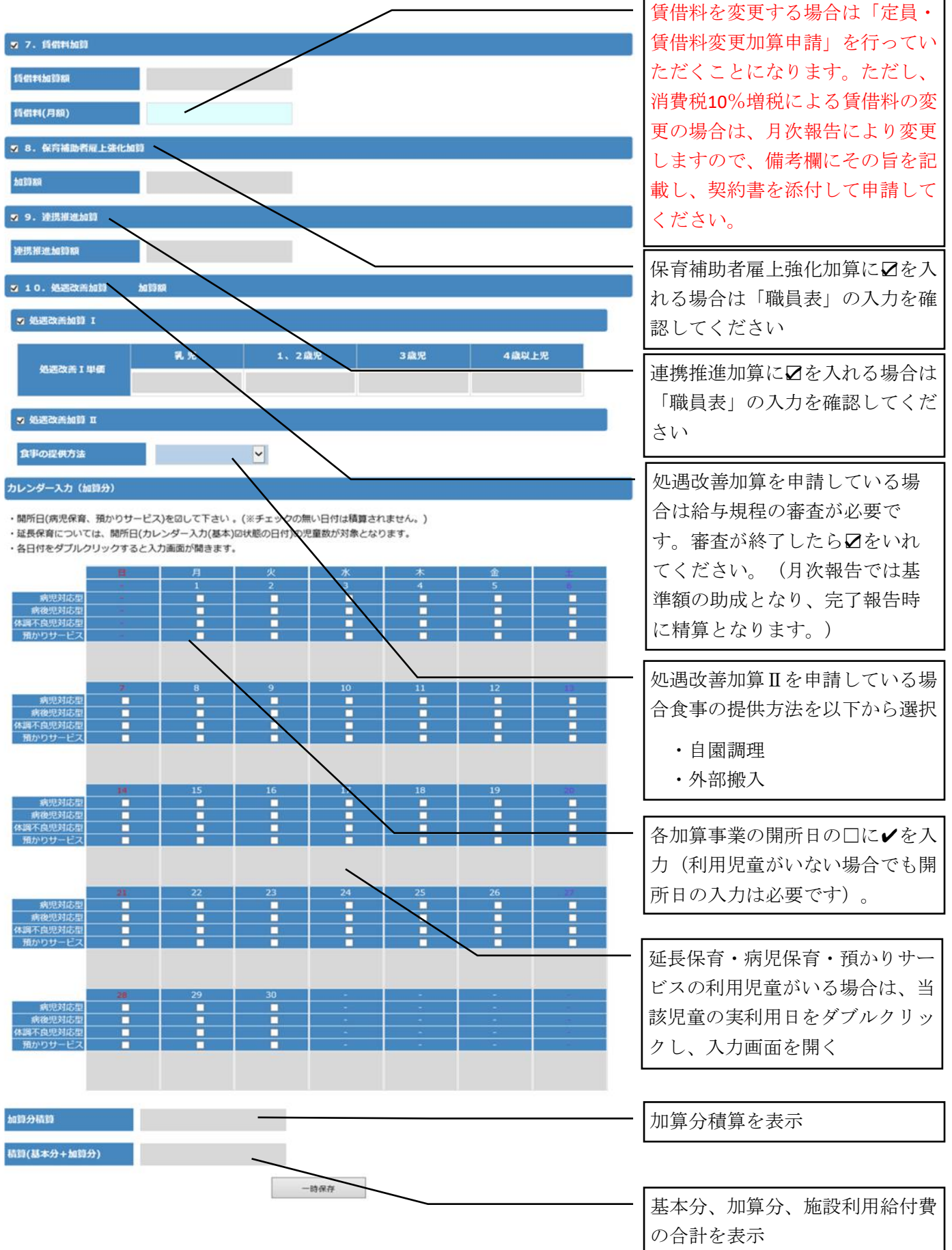

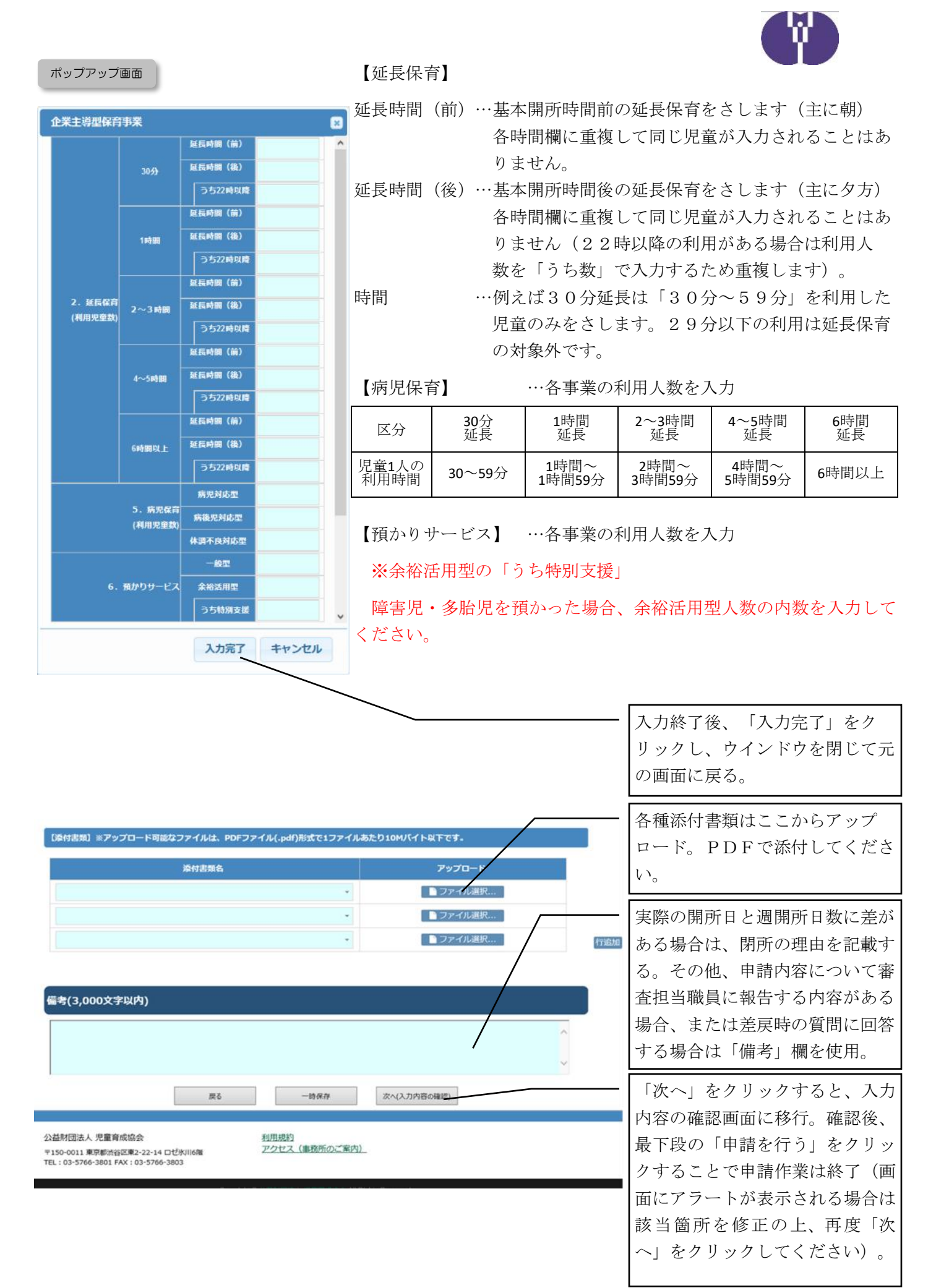

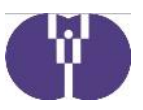

5 月次報告についての留意事項(概算交付申請も考え方は同様)

#### 問1 どのようにして児童をカウントするのですか?

答 月次報告の対象となる児童は「企業主導型保育事業補助金実施要綱」第3の2の(1)(2)に 該当する児童に限定されます。上記以外の加算事業「一時預かり事業」「病児保育事業」等にの み該当する児童は含まれません。

| 月初日の在籍児童    | : | 月初日から月最終日まで在籍している児童のうち、<br>月16日以上の利用契約がある児童※                                                |
|-------------|---|---------------------------------------------------------------------------------------------|
| 月途中に入退所した児童 | : | 月初日から在籍し月の途中で退所した児童、および<br>月の途中で入所し月末まで在籍している児童のうち、<br>「仮に1か月通して在籍していた場合に16日以上<br>の利用となる児童」 |
| 定期的な利用のない旧音 |   | 日15日以下の利田契約をわすしでいる児童 お上び                                                                    |

- ご期的な利用のない児童 : 月15日以下の利用契約をむすんでいる児童、および 月途中に入退所した児童のうち、「仮に1か月通して在 籍していた場合でも15日以下の利用契約」である児 童、および同月内に「入所」「退所」を行う児童
- ※ 月16日以上の利用契約のある児童であっても、児童の病欠や天災以外の理由で 利用しなかった日は、利用契約の日から除きます。その結果、当月の利用日が1 5日以下となった場合は、その児童は「定期的な利用のない児童」として報告す る必要があります。

#### 問2 「慣らし保育(慣れ保育)」はどのようにカウントするのですか?

答 慣らし保育(慣れ保育)とは、保育施設を利用する際、保護者の入職前(復職前)などに、ま ず短時間の保育から始めて、児童が段階的に環境に慣れるようにするための保育を指します。 慣らし保育(慣れ保育)を行った場合についても、通常の利用開始日と分けて報告 するのでは なく、慣らし保育(慣れ保育)の利用の初日を利用開始日として、問1の区分(月初日の在籍 児童、月途中に入所した児童、定期的な利用のない児童)に応じてカウントしてください。例 えば15日から定期利用として入所予定の児童が5日から慣らし保育(慣れ保育)を利用した 場合は「5日からの月途中入所」の扱いとなります。なお、慣らし保育の期間は、1~2週間 程度としています。

#### 問3 児童の「地域枠(弾力措置)」について教えてください。

答 保育ニーズが特に多い地域において従業員枠に空きが出た場合、以下のア・イ・ウ全ての要件 を満たす場合に限り、設置者の判断により施設利用定員の50%を超過して地域枠の児童を受 け入れることが可能です。この対象児童は「地域枠(弾力措置)」として申請する必要がありま す。この場合、「地域枠(弾力措置)」として扱った児童は、その後、他の地域枠児童の退所等 により地域枠(施設定員の50%以内)に空きが出た場合においても、年度末までは引き続き「地 域枠(弾力措置)」として位置付けることができます。逆に従前から地域枠を利用していた児童 を、弾力措置の対象児童として位置付けることはできませんので、申請の際はご注意ください。

ア、児童福祉法第24条第3項に基づく市区町村の利用調整の結果、入所保留の通知を受

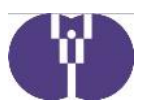

けた児童の受け入れであること

イ、従業員枠の当該年度中における空き定員を活用した一時的なものであること

ウ、施設の利用定員の全てを地域枠対象者としないこと

- ※ 「地域枠(弾力措置)」の適用を受ける場合は、毎月の月次報告に対象児童の入所保留の通 知の添付が必須となります。
- ※ 従業員枠の利用がある施設に限り弾力措置を行うことができます。従業員枠の児童が全て 退所した結果として、入所児童の全てが地域枠対象者となった場合は、それ以降、従業員枠 の児童の入所があるまでは、新規の弾力措置は行えません。

#### 問4 週開所日数のカウント方法について教えてください。

答 週開所日数の基本的な考え方は以下の通りです。

- 【週7日開所】 週7日開所の保育施設は、「年間を通じて休日保育を実施する保育施設」という位置づけとなります。そのため、年間を通じて年末年始・国民の休日を含めて開所する必要があります。また、予め年末年始等の閉所を予定している場合は「週7日未満開所」以下の申請を行う必要があります。なお、施設側が利用者に閉所日を事前通達することはできません。全員の利用ニーズがないことが確認出来れば閉所しても差し支えありませんが、1人でも利用のニーズがある場合には開所しなければなりません。
- 【週7日未満開所】 週7日未満開所の保育施設は、「完全週6日以上開所する保育施設」という位置づけとなります。契約時や入園のしおり等で事前に周知して保護者の同意をとっていれば、国民の休日や年末年始の閉所が可能です。
- 【週6日未満開所】 週6日未満開所の保育施設は、「完全週5日以上開所する保育施設」という位置づけとなります。「週6日未満開所」の保育施設も「週7日未満開所」同様、契約時や入園のしおり等で事前に周知して保護者の同意をとっていれば、国民の休日や年末年始の閉所が可能です。

保育の利用実績(以下保育ニーズ)がないために閉所とした場合、①実態として開所できるだけの 保育士等の雇用がない場合や②保育ニーズがなくて閉所している日があることが恒常化している 場合には、月次報告の週開日数区分を変更(※1)して報告していただく必要があります。なお、保 育ニーズに関係なく、施設側の都合により閉所した場合には、月次報告の週開所日数区分を変更(※ 2)して報告していただく必要があります。一方、利用予定児童の病欠の他、台風や震災などの災害 のために利用がされなかった場合については、一律に助成金算定上の月次報告の週開所日数区分を 変更してご報告いただく必要はありません。

- ※1 例えば、「週7日未満」(土曜日開所の週6日開所)の保育施設において、保育ニーズがないため に土曜日閉所した日がある月が2か月続き、3か月目にも土曜日の閉所日がある場合において は、3か月目は「週6日未満」でご報告いただく必要があります。
- ※2 例えば、「週7日未満」(土曜日開所の週6日開所)の保育施設において、施設側の都合により、 土曜日を1回閉所するようなことがあった場合においては、その月は「週6日未満」でご報告い ただく必要があります。

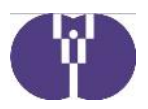

# 月次報告再申請の申請方法

1 申請と助成金受取のイメージ(例)

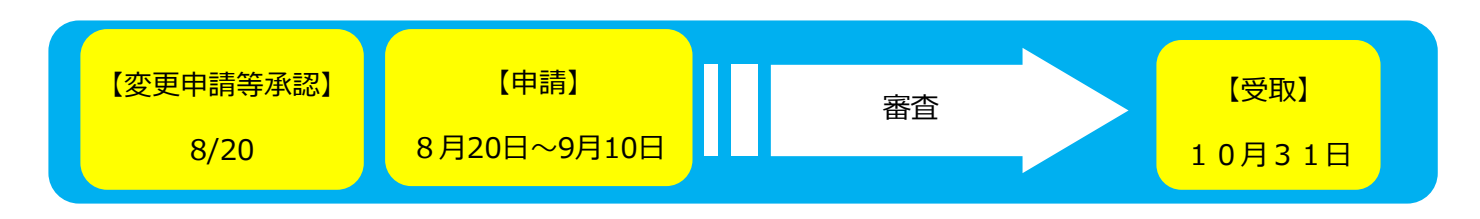

※2020年8月20日に事業変更申請等が承認された場合のの申請日・受取日のイメージです。

# 2 月次報告再申請手続き方法

①各月の月次報告が「承認」されると「再申請」のボタンが表示されます。

②初回はすべて入力ができない状態となっていますので、「備考」に修正する箇所を記載して申請して ください。

③該当箇所を入力できるようにした状態でお戻しいたします。

④③以降につきましては月次報告と同様です。「月次報告申請手続き方法」(7ページ以降)にてご確認ください。

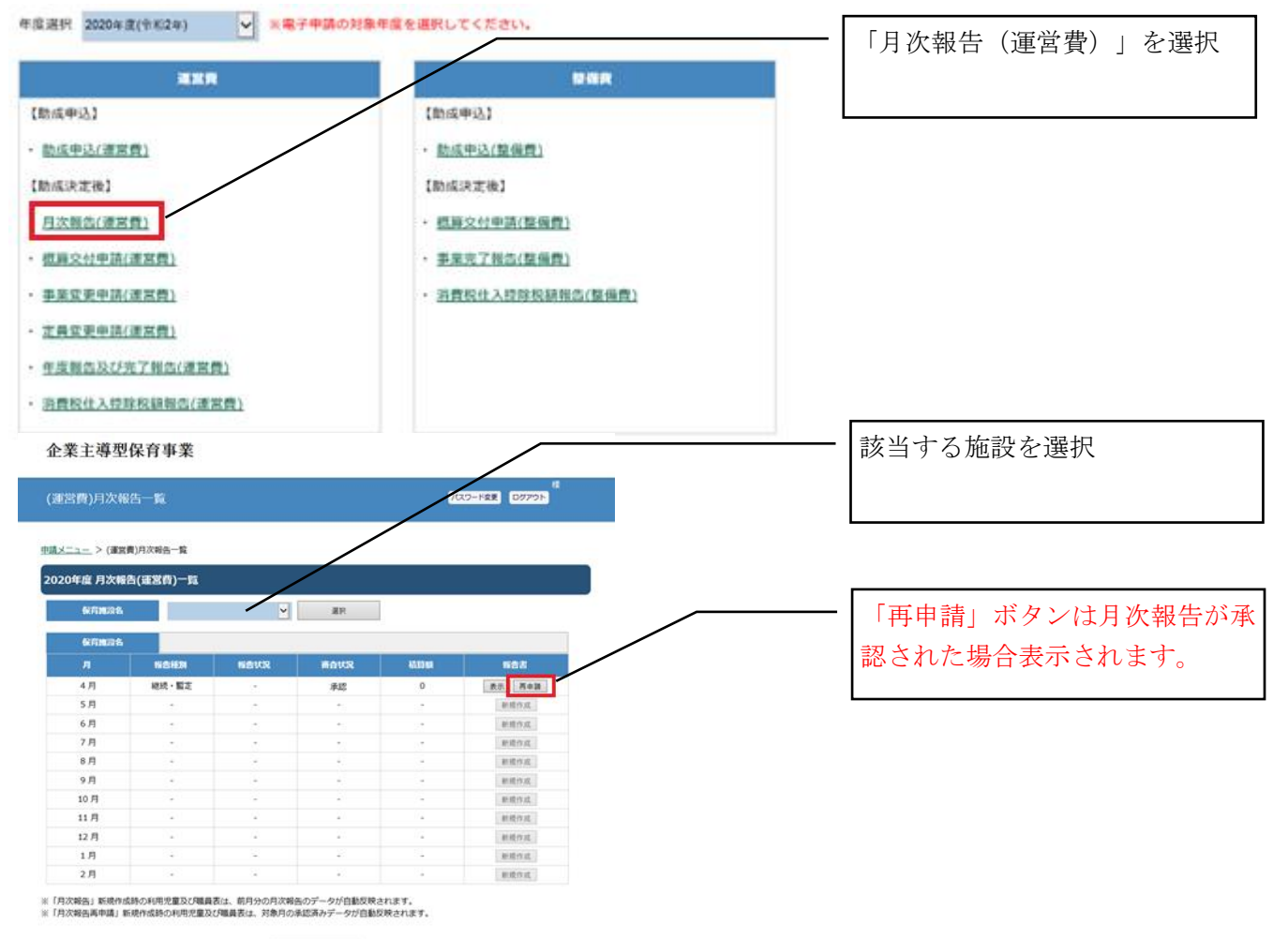

X-1-X

# 概算交付申請の申請方法

## 1 申請と助成金受取のイメージ(例)

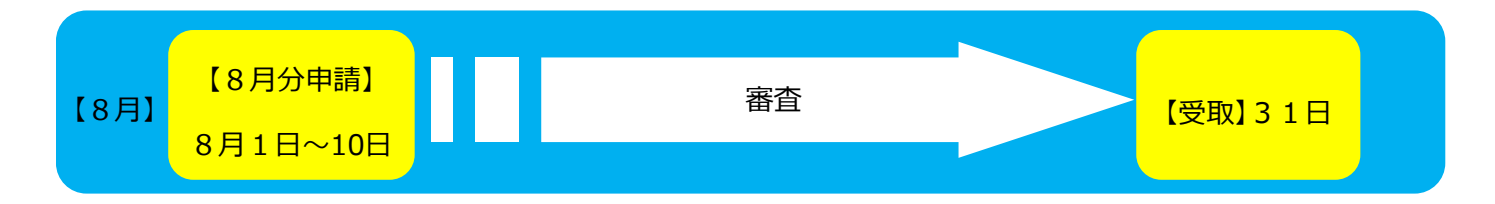

※2020年8月分の概算交付申請の場合の申請日・受取日のイメージです。(緊急事態宣言の状況に以変更される可能性もかます)

8月分の概算交付申請は、上記のように8月1日~10日の間に、下記手順にて概算交付申請を行って ください。申請期間は土曜・日曜・祝日による日程変更はありません。申し込み後、児童育成協会にて 審査を行います。問題が無ければ月末(月末が土曜・日曜・祝日の場合は直前の平日)にお振り込みい たします。

### 2 概算交付申請手続き方法

下記記載以降につきましては月次報告と同様です。「月次報告申請手続き方法」(5ページ)にてご確認ください。

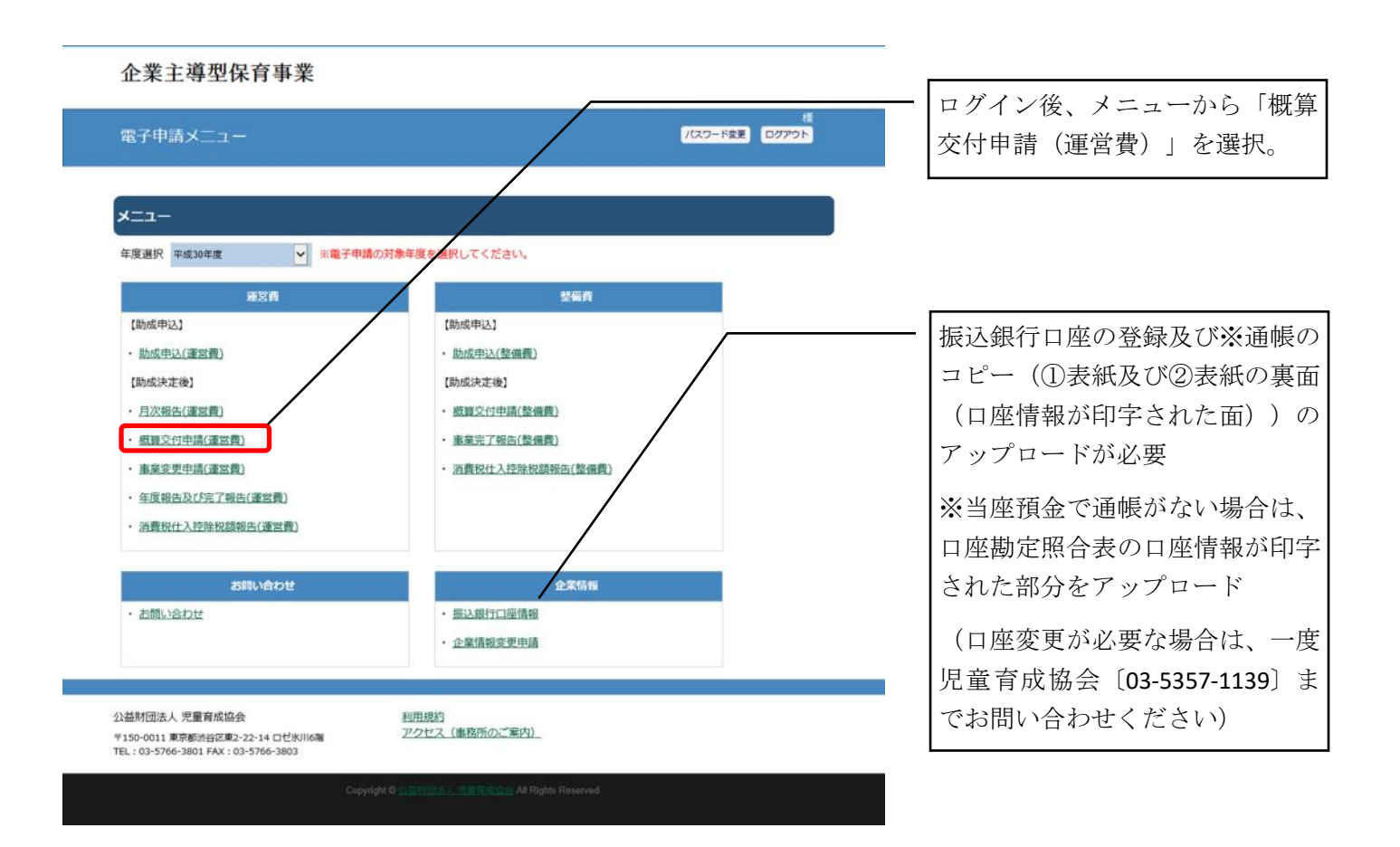

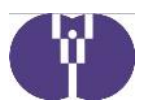

3 概算交付申請についての留意事項(15ページの留意事項も併せてご確認ください)

#### 問1 概算交付申請は何月分の入力が可能ですか?

答 概算交付申請は、申請日の当月分のみ申請が可能です。例えば、2月1日~10日に申請可 能な月は「2月分」の1か月分のみとなります。なお、概算交付申請は当該年度の運営費助成決 定後に申請が可能となります。

#### 問2 内容を間違えて申請した場合はどのようになりますか?

答 申請月の1日~10日の申請期間内であれば、メール又は電話で連絡をいただくことで差戻が可 能です。その場合でも申請期間内に再度申請を行う必要があります。なお、申請期間外の差戻はで きません。「月次報告」時に、正確な内容で報告してください。

#### 問3 助成対象部分を教えてください。

答 概算交付申請の助成対象部分は「運営費の基本分・加算分及び施設利用給付費」となります。なお「概算交付申請」が「月次報告」より低額だった場合は、月次報告助成時に概算交付申請で助成を受けた額との差額分を助成いたします(精算払い)。「概算交付申請」が「月次報告」より高額だった場合は、次回申請分の助成額より差し引いて助成いたします。

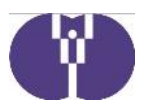

# <新型コロナウィルス感染症の事由がある場合の対応について>

新型コロナウィルス感染症への対応については、各種通知の通りですが、月次報告の際は、下記の点 にご留意いただいた上で、ご申請をお願い致します。なお、取扱いについて下記と変更になる場合には 今後の通知等によりお伝えいたします。

## 1 対応整理表

| 新型コロナウィルス感染症についての対応整理表                                            |                                                                                                    |  |  |  |  |  |
|-------------------------------------------------------------------|----------------------------------------------------------------------------------------------------|--|--|--|--|--|
| 【①児童について】                                                         |                                                                                                    |  |  |  |  |  |
| 児童が感染症に罹患したために欠席した場合                                              | 4月以降につきましても「病欠」として取り扱います。そ<br>のため、左記理由のために欠席した分については「出席し                                                                                                    |  |  |  |  |  |
| 児童が濃厚接触者となったために欠席した場合                                             | たもの」として取り扱います(児童表への掲載が必要で                                                                                                    |  |  |  |  |  |
| 保護者が感染拡大・感染予防のために児童を欠席させた<br>場合(登園自粛を含む)                          |                                                                                                    |  |  |  |  |  |
| 不定期利用児童が上記理由のために欠席した場合                                            | 上記理由のために欠席した日については、4月以降につき<br>ましても、契約した日数を上限に「出席したもの」として<br>取り扱います(児童表への掲載が必要です)。                                                                                                    |  |  |  |  |  |
| 小学校が休校したために小学生が施設内の一部を利用し<br>た場合                                  | 小学生は助成の対象外です(ただし、「企業主導型保育事<br>業」の運営に支障が生じない範囲で、施設の一部を一時的<br>に活用し小学生を預かることは可能です)。                                                                                                    |  |  |  |  |  |
| 幼稚園や他の保育施設等が休所したために、その施設に<br>通う児童が企業主導型保育施設を利用した場合                | 他の施設を利用している児童は助成の対象外です(一時預<br>かり事業・病児保育事業を除く)。                                                                                                    |  |  |  |  |  |
| 【②保育従事者・職員について】                                                   |                                                                                                    |  |  |  |  |  |
| 職員が感染症に罹患した場合<br>職員が濃厚接触者となった場合                                   | 左記理由により職員が出勤できなかった場合、まずは休ん<br>でいる職員の代替職員を同一の法人や他の法人から一時的<br>に補充を行う等、可能な限りの取組を御願いいたします。<br>それでもなお「保育士比率」が低下する場合等は「出勤し                                                                     |  |  |  |  |  |
|                                                                   | たもの」として取り扱います。                                                                                                    |  |  |  |  |  |
| 小学校の休校により、職員が出勤できなかった場合                                           | 左記理由により職員が出勤できなかった場合、まずは休ん<br>でいる職員が、放課後児童クラブ等のサービスを受けるこ<br>とが出来ないか調整を行うことや、同一の法人や他の法人<br>から一時的な補充を行う等、可能な限りの取組をお願いし<br>ます。それでもなお「保育士比率」が低下する場合は「出<br>勤したもの」として取り扱います(職員表への掲載が必要<br>です)。 |  |  |  |  |  |
| 保育補助者・病児保育・一時預かり・連携推進職員等、<br>「加算分」の対象となる職員が上記の理由により出勤で<br>きなかった場合 | 加算分の職員についても上記同様の取扱いとします。                                                                                                    |  |  |  |  |  |
| 【③施設について】                                                         |                                                                                                    |  |  |  |  |  |
| 発症に伴う休所の場合(一部休所含む)                                                | 4月以降につきましても、休所期間内においても通常の保                                                                                                    |  |  |  |  |  |
| 自治体の要請により休所した場合(一部休所含む)                                           | 育が実施されていたものとして助成します。対象は、休所<br>  前または休所期間中に協会に休所する旨の報告をいただい                                                                                                    |  |  |  |  |  |
| 新型コロナウィルス感染症の影響で職員の不足により休<br>所した場合(一部休所含む)                        | た施設に限ります。                                                                                                    |  |  |  |  |  |
| 発症予防の観点から休所した場合(一部休所含む)                                           |                                                                                                    |  |  |  |  |  |

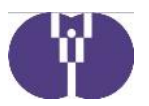

2. 新型コロナウィルス感染症の事由がある場合の月次報告申請における留意点

1の対応整理表をふまえ、月次報告において次の内容をご留意いただき申請してください。

新型コロナウィルスを事由とした休所の場合は、休所前または休所期間中に協会に休所する旨の報告 をいただいた施設に限り助成対象となります。全部休所、一部休所、登園自粛を行っている、また は行う予定の事業者の方は、ポータルサイトログイン後「お知らせ」内の報告フォームより速やか に報告を行ってください。

全部休所:全ての保育事業を休止する場合

一部休所:一部事業を休止する場合、或いは特定クラスのみの休所の場合

登園自粛:事業者より登園自粛を依頼した場合(結果として休所となった場合含) または保護者の自主的な判断で登園自粛を行っている場合

|                                  |                   | コロナウィルスを事由とし                                                     | した休所をしている施設      | コロナウィルスを事由とした                                                                                                    |  |
|----------------------------------|-------------------|------------------------------------------------------------------|------------------|----------------------------------------------------------------------------------------------------|--|
|                                  |                   | 休所報告を行っている                                                       | 休所報告を行っていない      | 休所をしていない施設                                                                                                    |  |
| 開所日                              |                   | 基本分カレンダーには、在<br>籍児童が出席したものとし<br>て <b>☑</b> をいれる                  | 閉所として取り扱う        | コロナウィルスによる事由で利用児童<br>全員が欠席したことにより閉所した日<br>は開所☑を入れる。それ以外の事由で<br>利用児童全員が欠席したことにより閉<br>所した場合は通常申請(開所☑を入れ<br>ない。備考欄に理由を記載) |  |
| (児童表) 月初日の在籍児童                   |                   | 児童が出席したものとして<br>日数をカウントし、16日以<br>上あれば月初日の在籍児童<br>で申請する           | 休所期間はカウントしな<br>い | コロナウィルスによる事由で欠席した<br>日は病欠と同様の扱いとし、出席日数<br>を含め16日以上あれば月初日の在籍児<br>童で申請する                                                 |  |
|                                  | 出席日数欄             | 児童が出席したものして日<br>数を入力する                                           | 休所期間はカウントしな<br>い | コロナウィルスによる事由で欠席した<br>場合は児童が出席したものして日数を<br>入力する                                                                         |  |
| (児童表)定期的な利用のない児童                 |                   | 契約した日数を上限に「出<br>席したもの」として扱う。<br>児童表の出席したであろう<br>日に <b>2</b> をいれる | 休所期間はカウントしな<br>い | コロナウィルスによる事由で欠席した<br>場合は契約した日数を上限に「出席し<br>たもの」として扱う。児童表の出席し<br>たであろう日に☑をいれる。                                           |  |
|                                  | 出席日数欄             | 児童が出席したものして日<br>数を入力する                                           | 休所期間はカウントしな<br>い | コロナウィルスによる事由で欠席した<br>場合は児童が出席したものして日数を<br>入力する                                                                         |  |
| (職員表)保育従事者                       |                   | 出勤したものとして名簿と<br>常勤換算を入力                                          | 休所期間はカウントしな<br>い | コロナウィルスによる事由で出勤でき<br>ず、可能な限りの努力をしたが補充が<br>できなかった場合、出勤したものとし<br>て常勤換算を入力する                                              |  |
| (職員表)病児、病後<br>児、一時預かり、保育<br>推進加算 | 児、体調不良<br>「補助者、連携 | 出勤したものとして名簿と<br>常勤換算を入力                                          | 休所期間はカウントしな<br>い | コロナウィルスによる事由で出勤でき<br>ず、可能な限りの努力をしたが補充が<br>できなかった場合、出勤したものとし<br>て常勤換算を入力する                                              |  |

#### ※報告内容と実態と差異がある場合は、「月次実態報告書」を提出してください。

月次実態報告書については、ポータルサイト>通知・様式ダウンロード>4. 電子申請の運用>運営費 「月次実態報告書」のフォーマットを使用して作成し、PDFに変換したものを添付してください。

※審査時に確認書類等を求める場合がありますのでご承知おきください。